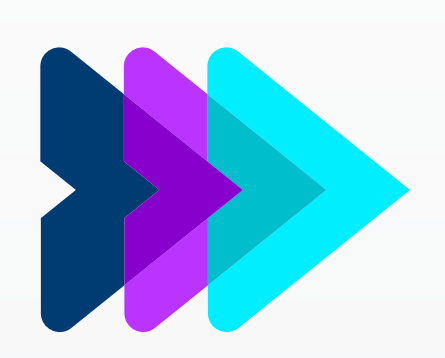

# LATITUDE

### Programming System Model 3300

CAUTION: The law restricts these devices to sale by or on the order of a physician. Indications, contraindications, warnings, and instructions for use can be found in the product labelling supplied with each device or at www.IFU-BSCI.com. Products shown for INFORMATION purposes only and may not be approved or for sale in certain countries. This material not intended for use in France. 2023 Copyright © Boston Scientific Corporation or its affiliates. All rights reserved. CRM-1208201-AB CE2797

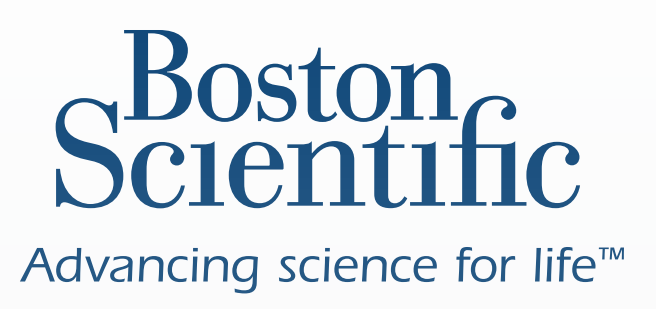

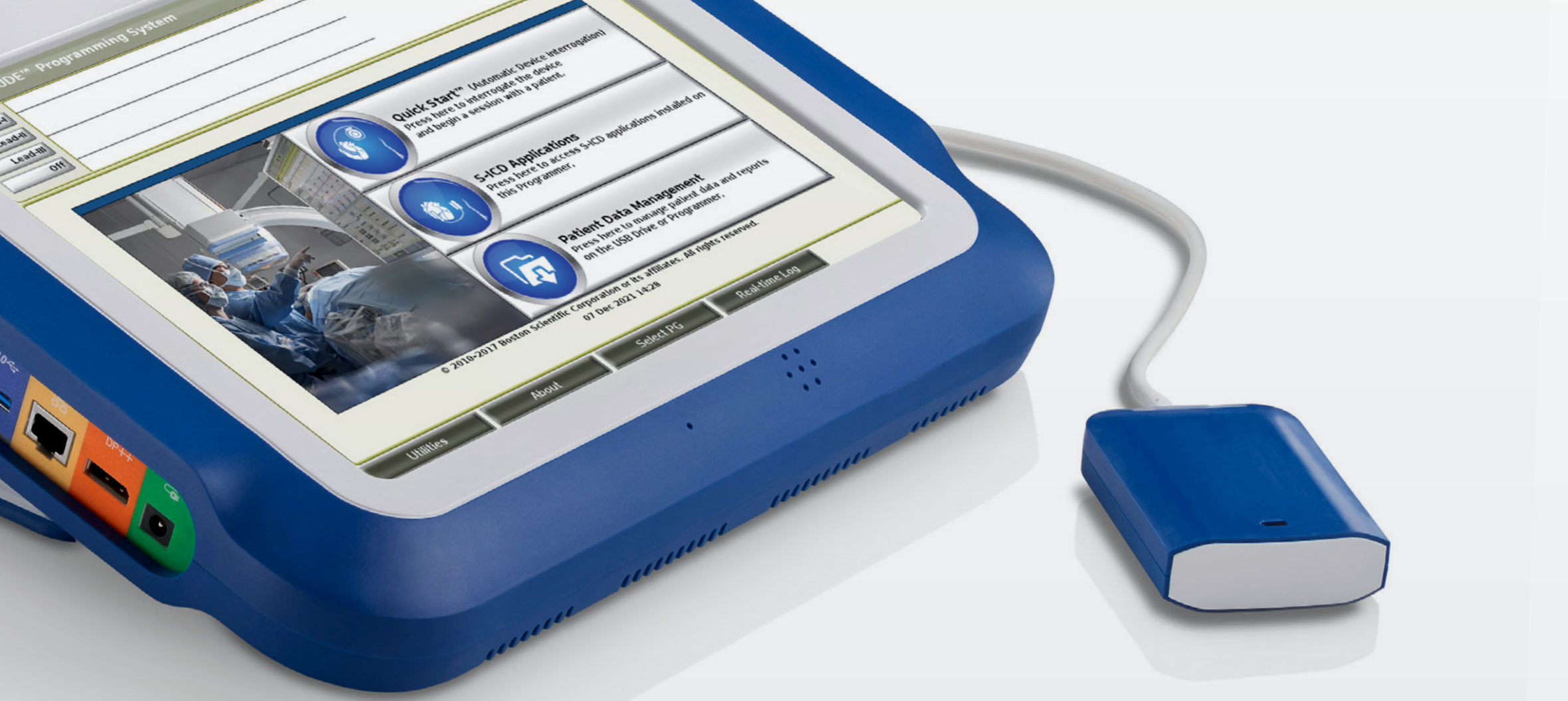

# Heart Connect<sup>™</sup> System In-service presentation

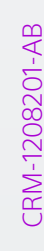

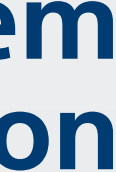

MODEL 3300 HEART CONNECT<sup>™</sup> SYSTEM

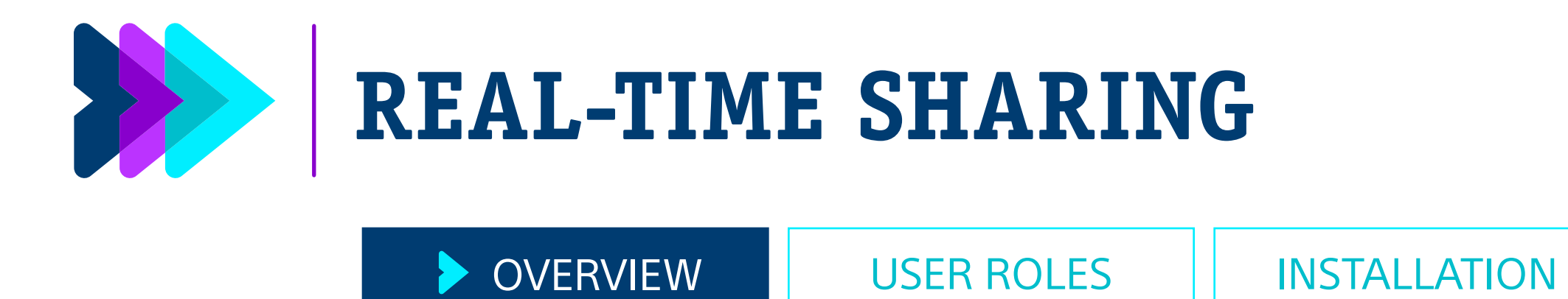

### Heart Connect enables real-time sharing of clinical expertise across multiple systems and / or clinics

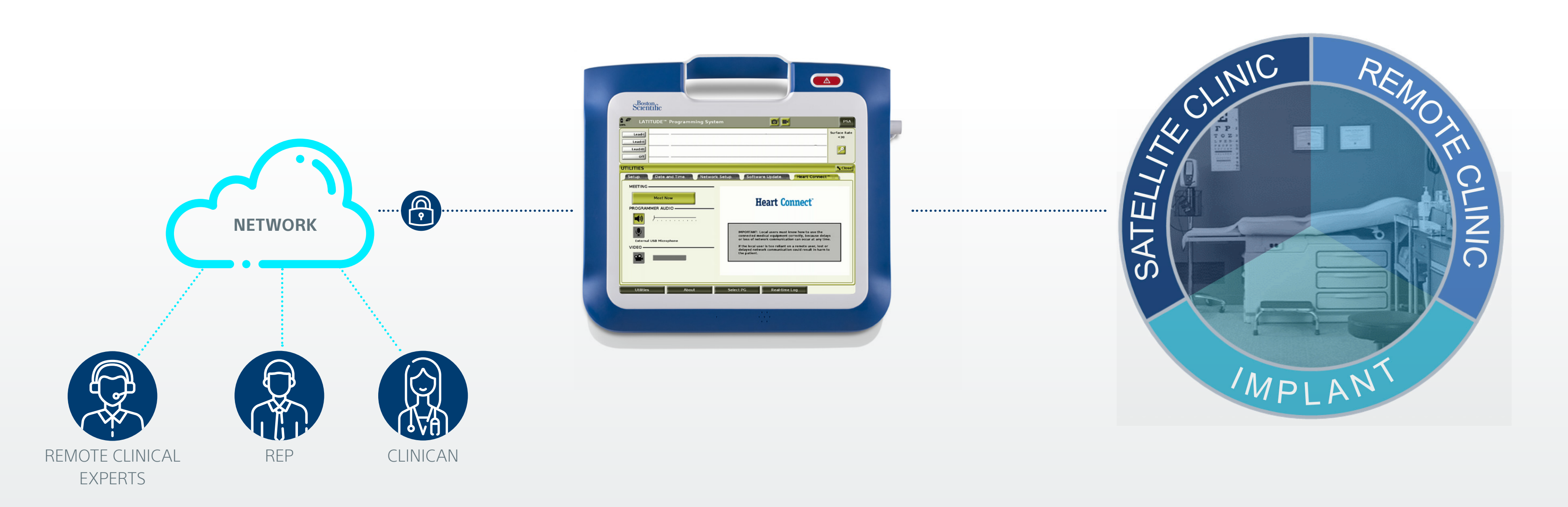

CAUTION: The law restricts these devices to sale by or on the order of a physician. Indications, contraindications, warnings, and instructions for use can be found in the product labelling supplied with each device or at www.IFU-BSCI.com. Products shown for INFORMATION purposes only and may not be approved or for sale in certain countries. This material not intended for use in France. 2023 Copyright © Boston Scientific Corporation or its affiliates. All rights reserved. CRM-1208201-AB CE2797

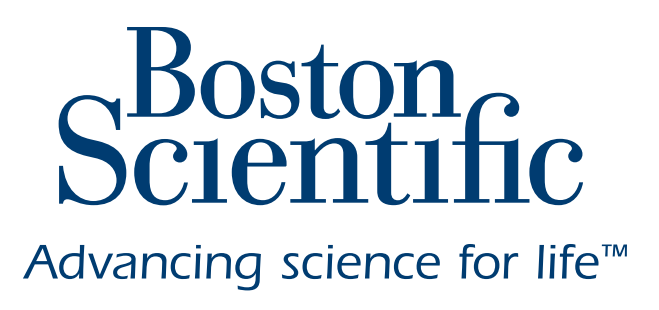

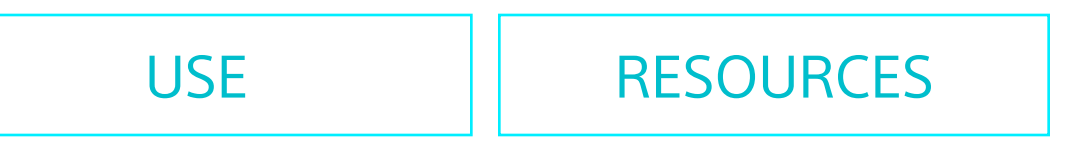

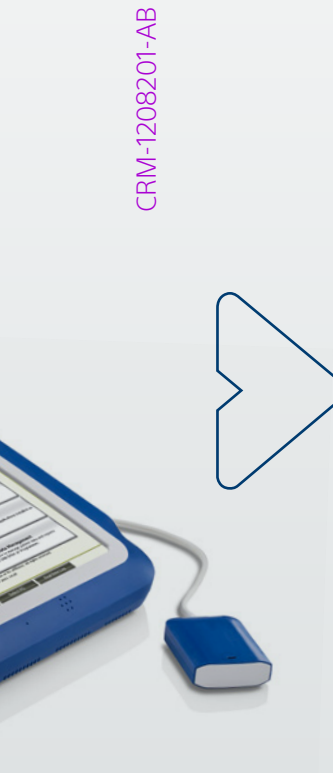

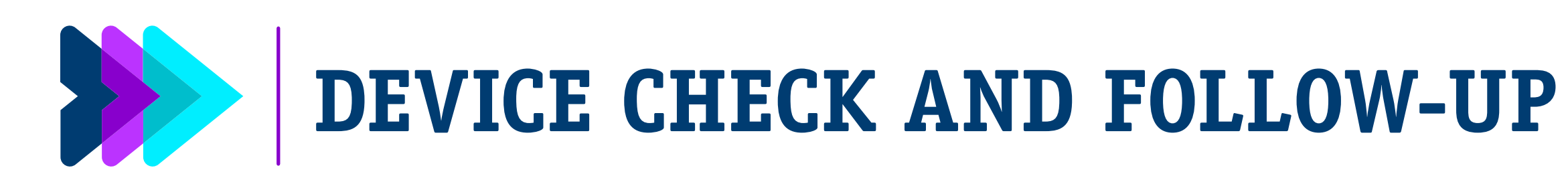

### OVERVIEW

**USER ROLES** 

**INSTALLATION** 

### Heart Connect<sup>™</sup> streamlines hospital workflow

Now, the Heart Connect<sup>™</sup> System – which features real-time data-sharing capabilities via an online meeting - eliminates bottlenecks and results in a more efficient follow-up workflow.

The nursing team can complete more device checks with the same amount of staff, and the increased efficiencies also enable a higher, more focused level of care.

### **NEW WORKFLOW** 2 The nurse $\cdot$ begins the device check. In the event of an anomaly, **the NEW WORKFLOW** The nurse travels to the nurse contacts the Boston Scientific representative via patients room with the device the Heart Connect System. programmer.

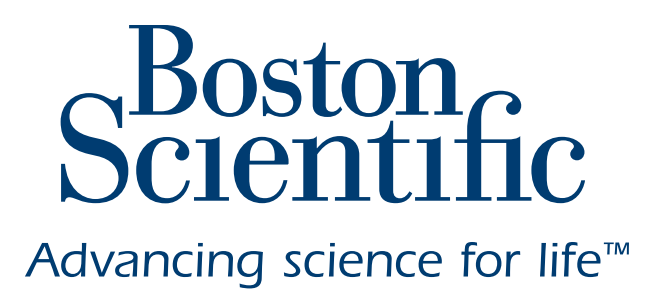

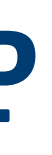

USE

RESOURCES

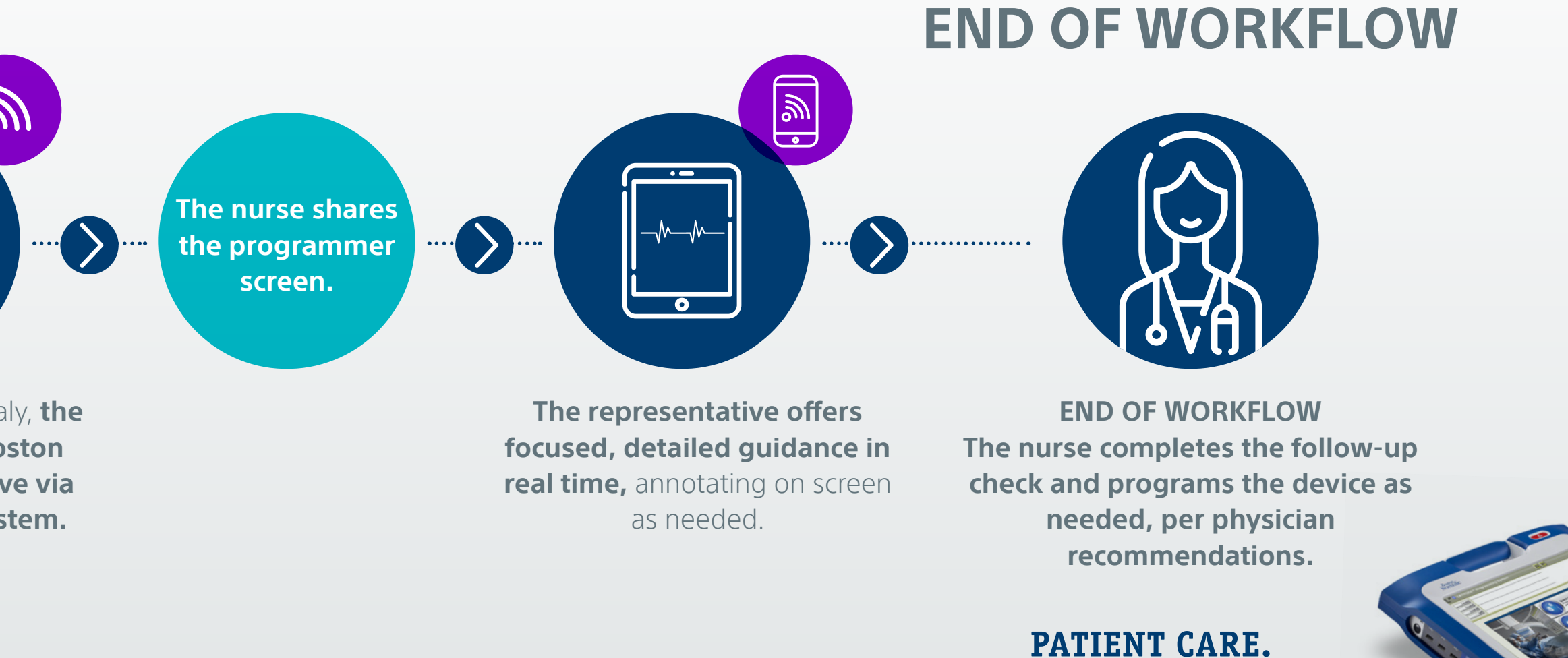

CLINICAL CONVENIENCE.

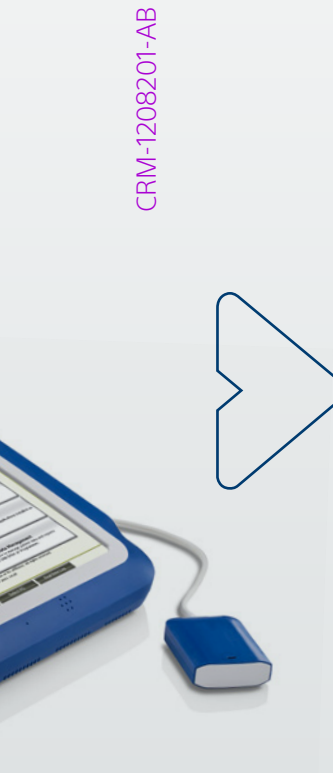

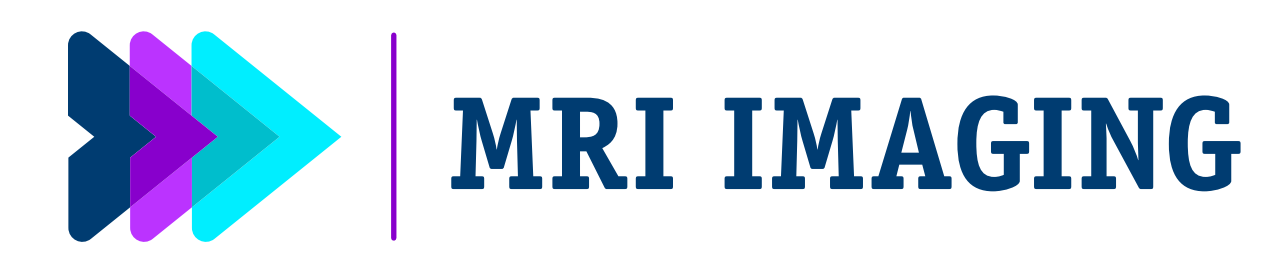

**OVERVIEW** 

**USER ROLES** 

INSTALLATION

### **Regional MRI Imaging Center programs cardiac devices independently**

Now, using the Heart Connect<sup>™</sup> System, an MRI nurse and a mid-level EP professional handle the entire programming process for all patients with Boston Scientific implantable cardiac devices.

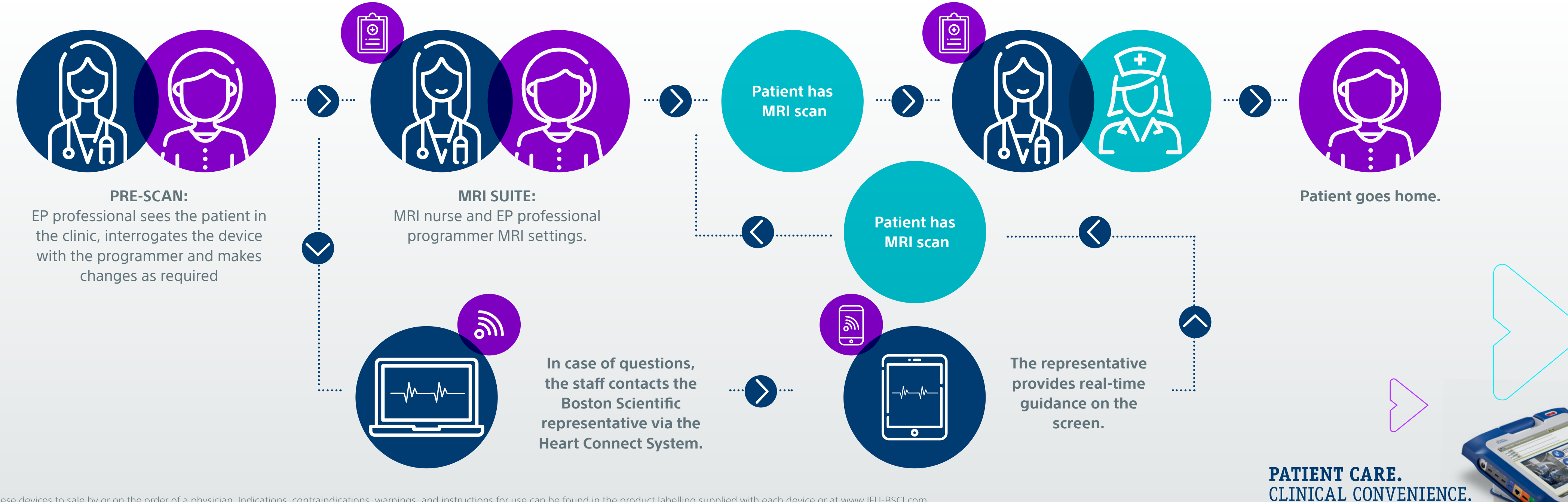

CAUTION: The law restricts these devices to sale by or on the order of a physician. Indications, contraindications, warnings, and instructions for use can be found in the product labelling supplied with each device or at www.IFU-BSCI.com. Products shown for INFORMATION purposes only and may not be approved or for sale in certain countries. This material not intended for use in France. 2023 Copyright © Boston Scientific Corporation or its affiliates. All rights reserved. CRM-1208201-AB CE2797

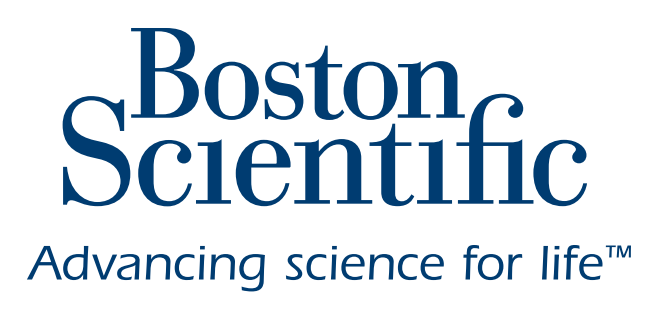

USE

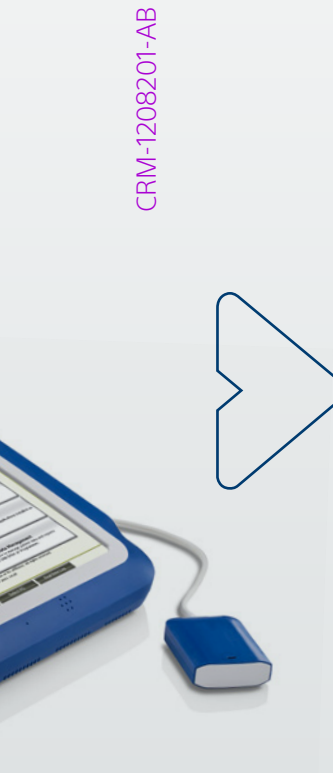

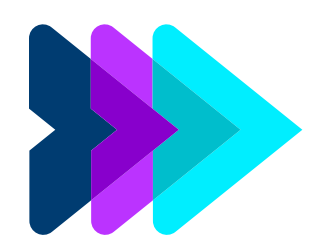

### **SCREEN SHARING CAPABILITY**

OVERVIEW

**USER ROLES** 

**INSTALLATION** 

### Heart Connect<sup>™</sup> with on-demand remote expertise empowers allied healthcare professionals

The capabilities of the Heart Connect<sup>™</sup> System enable the team to establish an online meeting and **share the programmer video display** with both the physicians in the practice and a Boston Scientific representative.

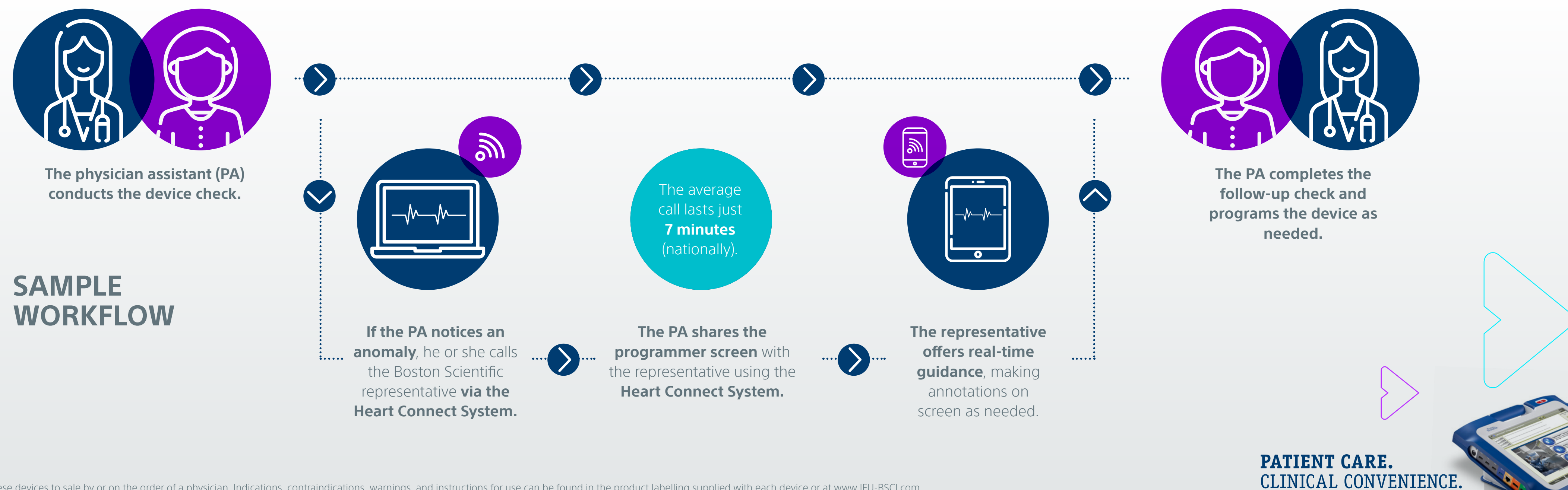

CAUTION: The law restricts these devices to sale by or on the order of a physician. Indications, contraindications, warnings, and instructions for use can be found in the product labelling supplied with each device or at www.IFU-BSCI.com. Products shown for INFORMATION purposes only and may not be approved or for sale in certain countries. This material not intended for use in France. 2023 Copyright © Boston Scientific Corporation or its affiliates. All rights reserved. CRM-1208201-AB CE2797

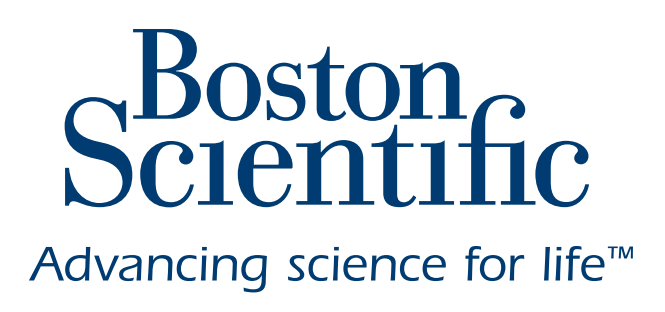

USE

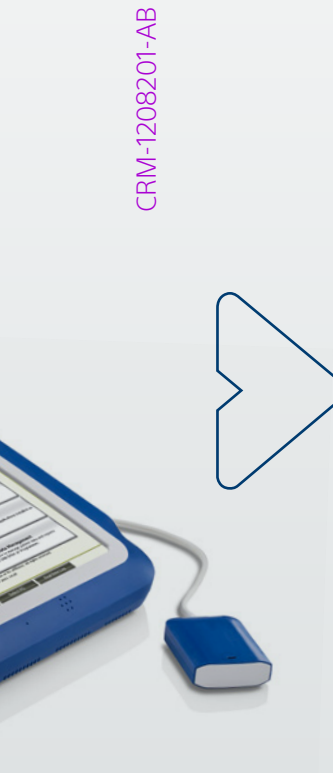

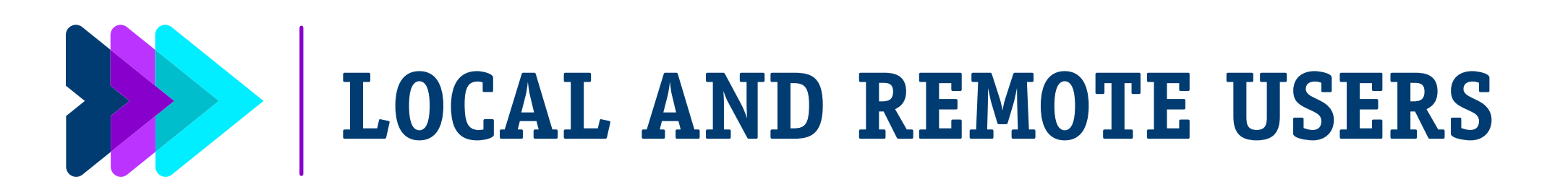

**OVERVIEW** 

USER ROLES

**INSTALLATION** 

The Heart Connect<sup>™</sup> System streamlines your process by enabling your team to instantly share programmer screen information with other healthcare providers and/or your Boston Scientific representatives.

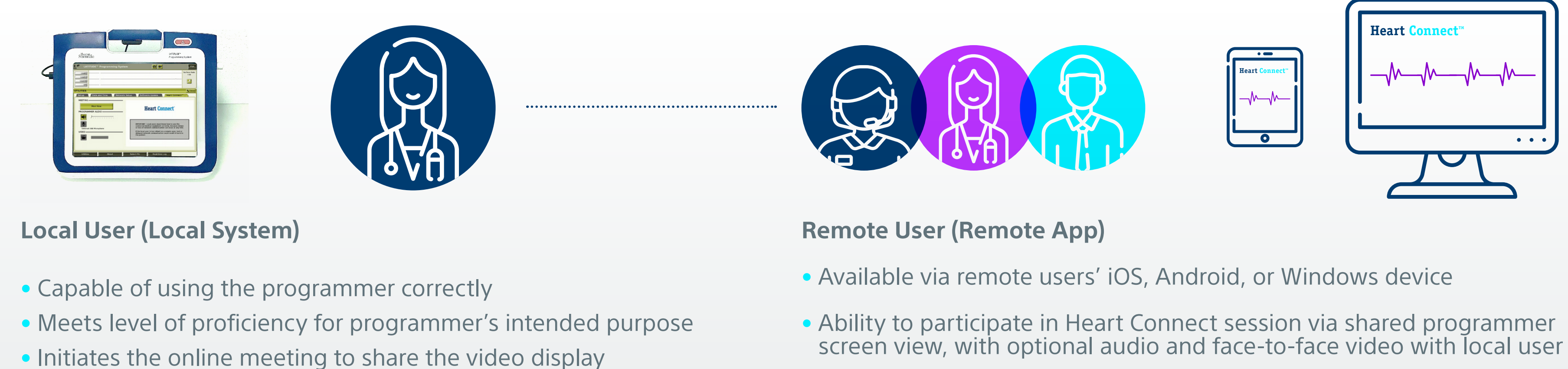

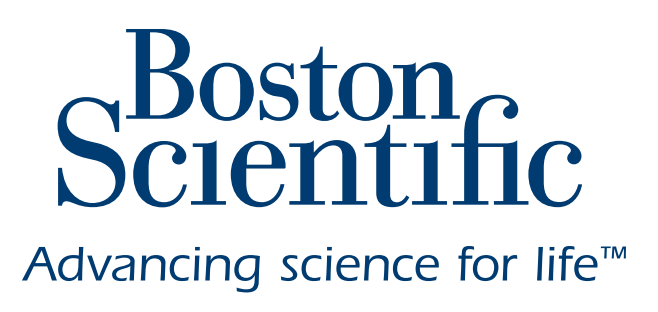

### USE RESOURCES

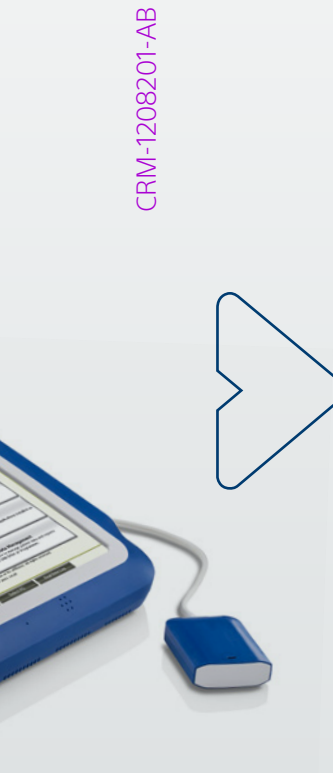

MODEL 3300 HEART CONNECT<sup>™</sup> SYSTEM

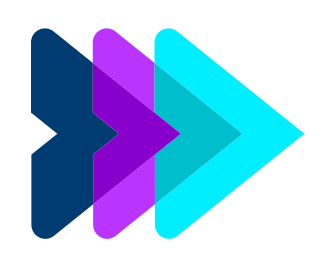

### WORKFLOW

**OVERVIEW** 

USER ROLES

INSTALLATION

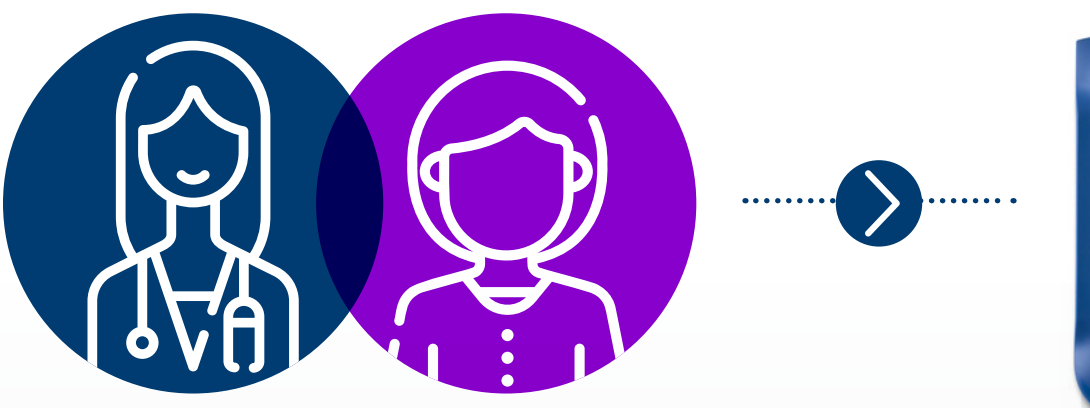

**PATIENT** visits clinic for a device check or reprograming

**Heart Connect** MPDRTMC Local server much know have be use the converted exclude explanate correctly, however helps or loss of setwork exemution data can be used at any time. The know exemption is too relate any converte any con-dition show of national intermediation could result in harm to the polarity.

**HEART CONNECT SYSTEM** allows remote viewing of programmer screen

CAUTION: The law restricts these devices to sale by or on the order of a physician. Indications, contraindications, warnings, and instructions for use can be found in the product labelling supplied with each device or at www.IFU-BSCI.com. Products shown for INFORMATION purposes only and may not be approved or for sale in certain countries. This material not intended for use in France. 2023 Copyright © Boston Scientific Corporation or its affiliates. All rights reserved. CRM-1208201-AB CE2797

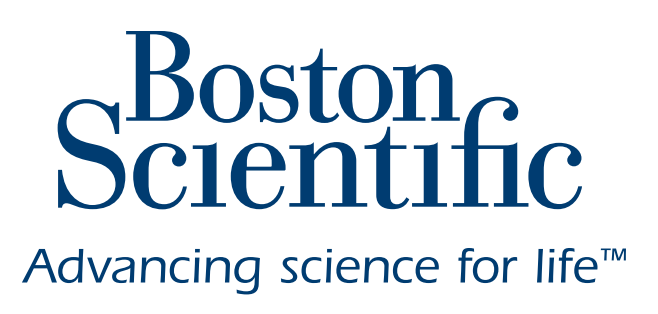

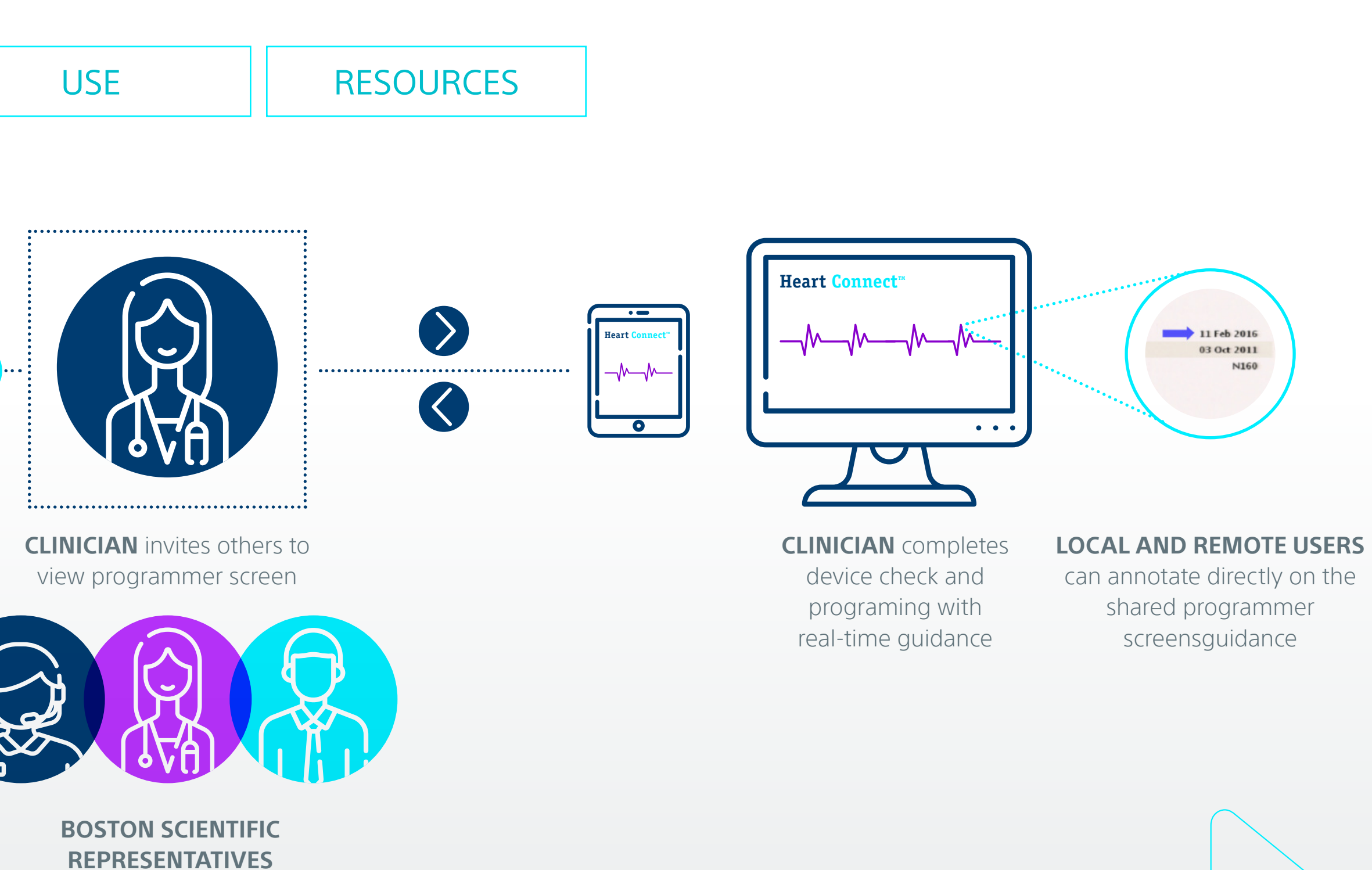

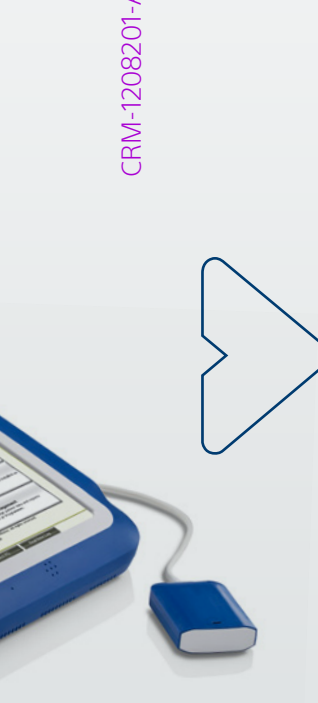

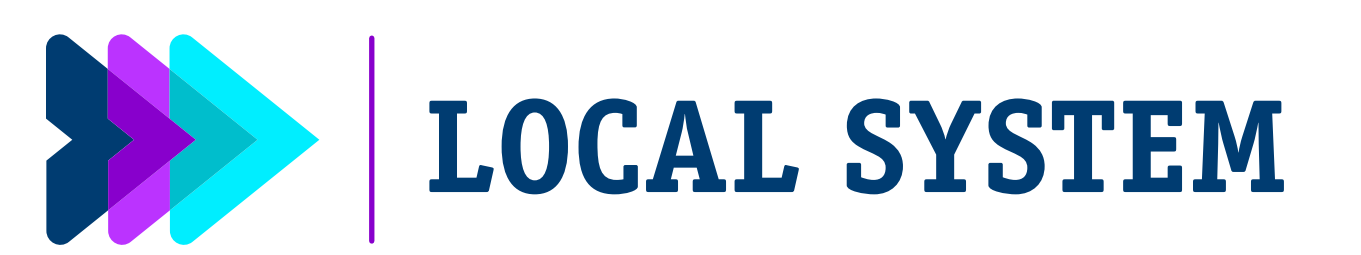

| OVERVIEW                      | USER F | ROLES    | INSTALLATION                   | J | USE                    |                 | RESOU | RCES   | ]              |
|-------------------------------|--------|----------|--------------------------------|---|------------------------|-----------------|-------|--------|----------------|
| Set up Local Syst             | em     |          |                                |   |                        |                 |       |        |                |
| CONNEC <sup>®</sup>           | Т      |          | VERIFY                         |   | CONN                   | ECT             |       |        | ASSIGN         |
| the programme<br>the Internet | er to  | the syst | tem is registered /<br>enabled |   | the external<br>microp | speaker<br>hone | /     | r<br>ø | ame / location |

Connect the programmer to the Internet using one of the following:

- Ethernet & Proxy connects to a local area network
- Wireless connects to public / unsecured, WPA-PSK
- Cellular Adapter connects to a cellular network (3G/-

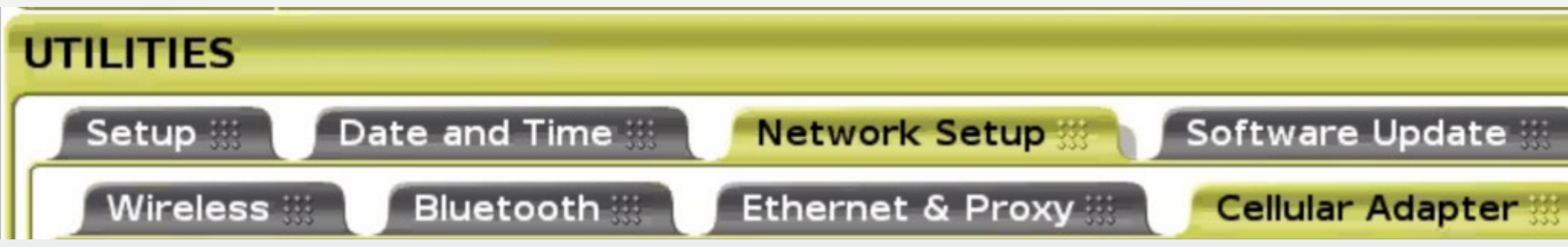

The programmer uses only one of the connection methods at a given time. Connection method priority (if more than one is enabled / connected) is: 1) Ethernet, 2) Wi-Fi and 3) Cellular

NOTE: For additional networking and connectivity security information, refer to the Network and Connectivity Operators Manual (Model 3924) at www.bostonscientific.com/ifu.

CAUTION: The law restricts these devices to sale by or on the order of a physician. Indications, contraindications, warnings, and instructions for use can be found in the product labelling supplied with each device or at www.IFU-BSCI.com. Products shown for INFORMATION purposes only and may not be approved or for sale in certain countries. This material not intended for use in France. 2023 Copyright © Boston Scientific Corporation or its affiliates. All rights reserved. CRM-1208201-AB CE2797

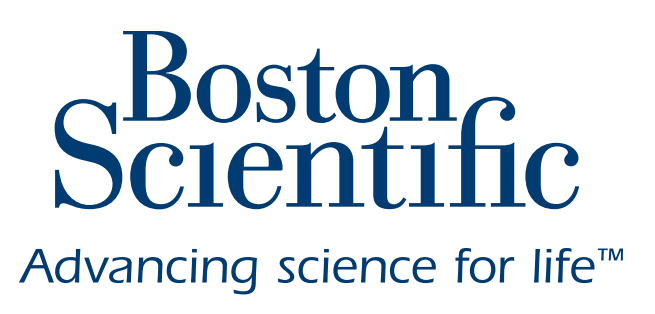

| Update 🔛 | Heart Connect™      |
|----------|---------------------|
|          | Close               |
| ′4G)     |                     |
| or WPA2  | -PSK Wi-Fi networks |

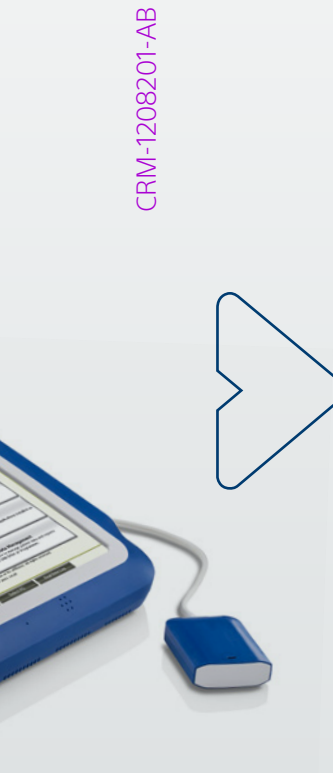

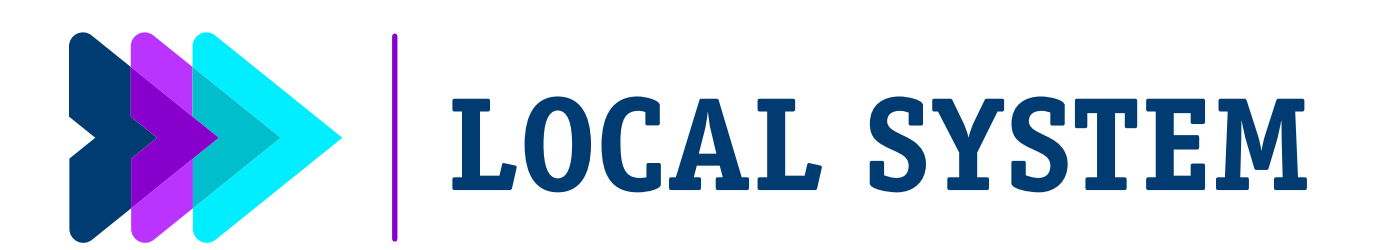

| OVERVIEW                                                                                  | USER ROLES |                                       | INSTALLATION |  |  |
|-------------------------------------------------------------------------------------------|------------|---------------------------------------|--------------|--|--|
| Set up Local System – Ethernet Connection                                                 |            |                                       |              |  |  |
|                                                                                           |            |                                       | VERIFY       |  |  |
| the programmer to<br>the Internet                                                         |            | the system is registered /<br>enabled |              |  |  |
| Navigate to Utilities > Network Setup                                                     |            |                                       |              |  |  |
| Select the A Et                                                                           | hernet &   | Proxy to                              | ab           |  |  |
| Plug an Ethernet cable into the B RJ-45 port<br>on the (physician side) of the programmer |            |                                       |              |  |  |
| Select C Auto Connect                                                                     |            |                                       |              |  |  |

NOTE: If additional information or a Proxy Server is required for Ethernet connection, contact the network administrator at the hospital / clinic to complete setup. Additional information is available in the Network and Connectivity Operators Manual for the LATITUDE Programming System, Model 3300.at www.bostonscientific.com/ifu.

Select D Connect to save settings

CAUTION: The law restricts these devices to sale by or on the order of a physician. Indications, contraindications, warnings, and instructions for use can be found in the product labelling supplied with each device or at www.IFU-BSCI.com. Products shown for INFORMATION purposes only and may not be approved or for sale in certain countries. This material not intended for use in France. 2023 Copyright © Boston Scientific Corporation or its affiliates. All rights reserved. CRM-1208201-AB CE2797

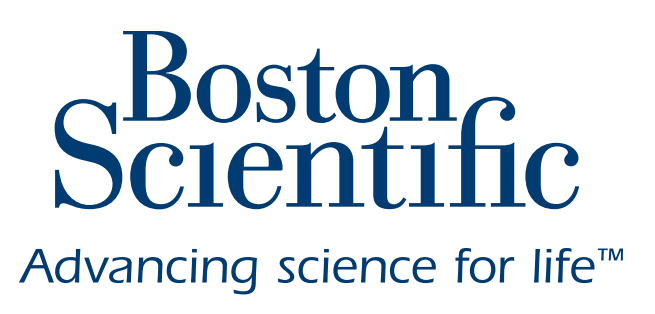

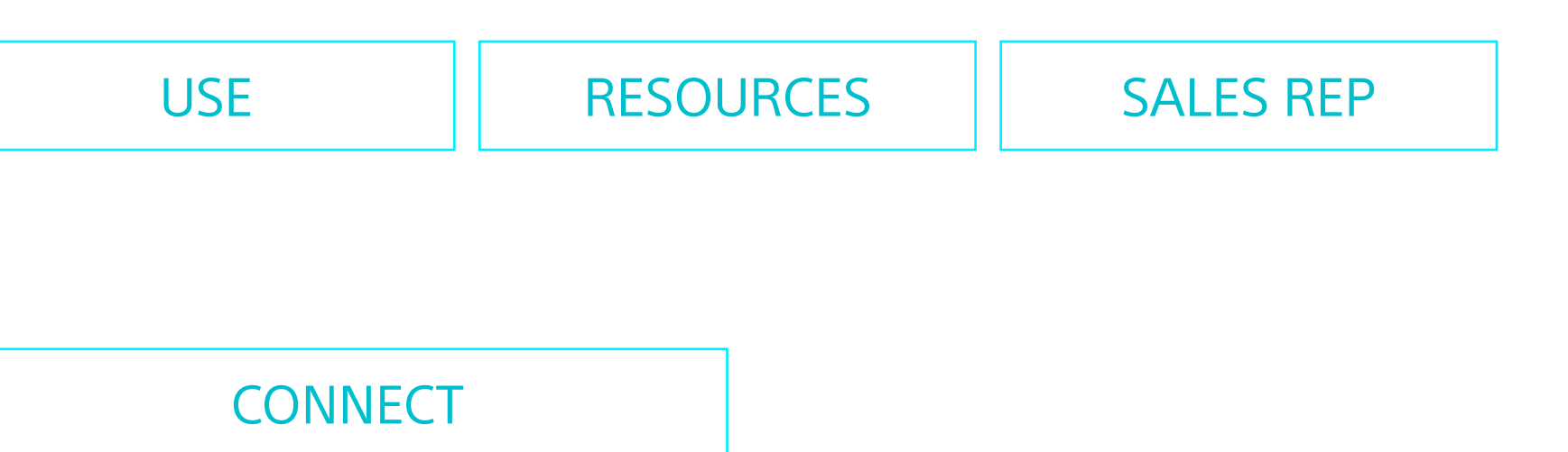

the external speaker / microphone

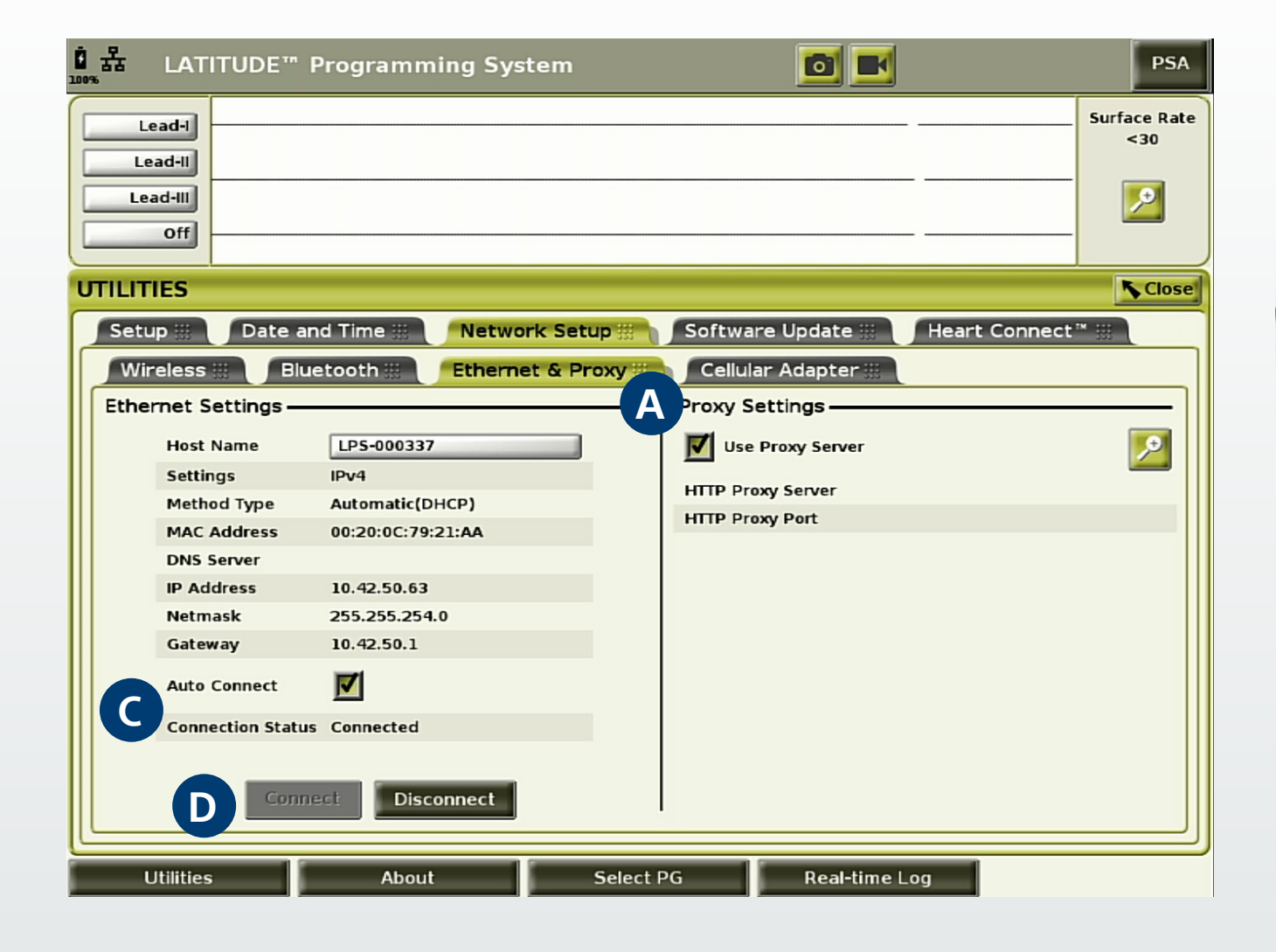

B

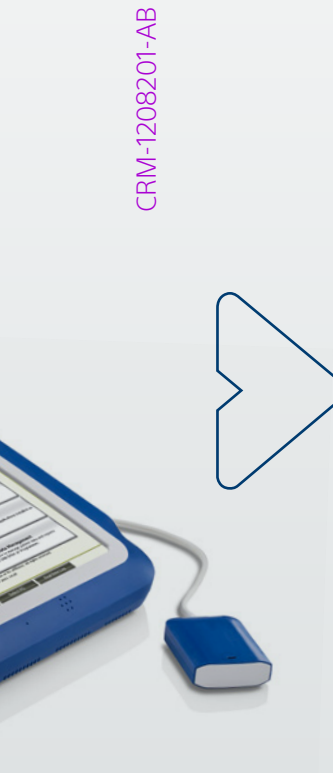

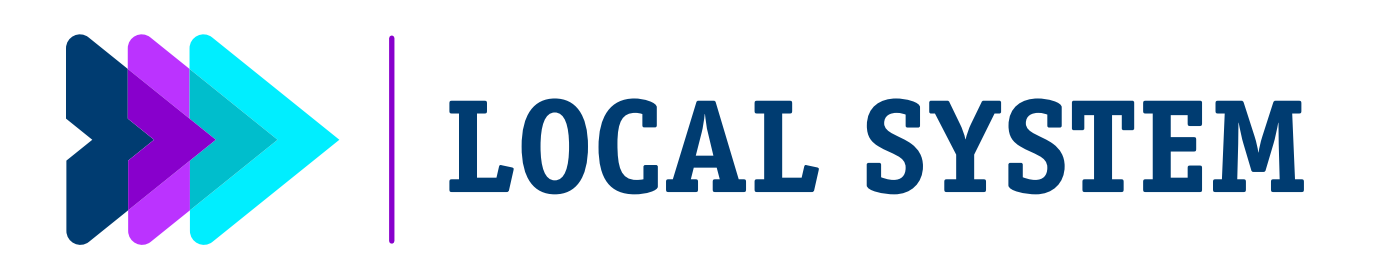

| OVERVIEW                                  | USER R | ROLES   | INSTALLATION                   |  |  |  |  |
|-------------------------------------------|--------|---------|--------------------------------|--|--|--|--|
| Set up Local System – Ethernet Connection |        |         |                                |  |  |  |  |
| CONNECT                                   | T 🗒    |         | VERIFY                         |  |  |  |  |
| the programme<br>the Internet             | er to  | the sys | tem is registered /<br>enabled |  |  |  |  |
|                                           |        |         |                                |  |  |  |  |

- Navigate to Utilities
- Select A Network Setup tab | B Wireless tab
- Check the C Enable Wi-Fi box to search for network
  - System scans for all available networks
  - Once this box is checked, Wi-Fi remains ON until dis-
- Click the D Details button next to the desired netwo name to select it

NOTE: the programmer cannot be connected to Enter Wi-Fi = IEEE802.1X for the time being

NOTE: For more details on IP addresses and compatible networks, refer to the Network and Connectivity Operators Manual for the LATITUDE Programming System, Model 3300 at www.bostonscientific.com/ifu.

CAUTION: The law restricts these devices to sale by or on the order of a physician. Indications, contraindications, warnings, and instructions for use can be found in the product labelling supplied with each device or at www.IFU-BSCI.com. Products shown for INFORMATION purposes only and may not be approved or for sale in certain countries. This material not intended for use in France. 2023 Copyright © Boston Scientific Corporation or its affiliates. All rights reserved. CRM-1208201-AB CE2797

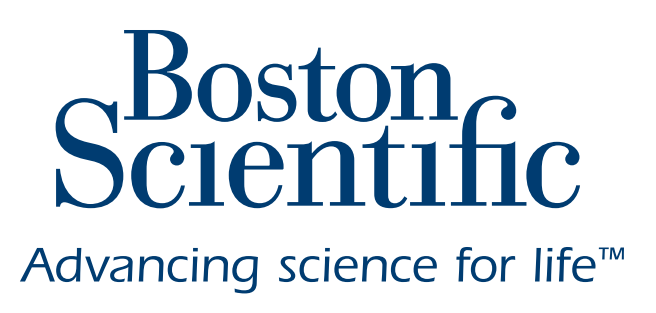

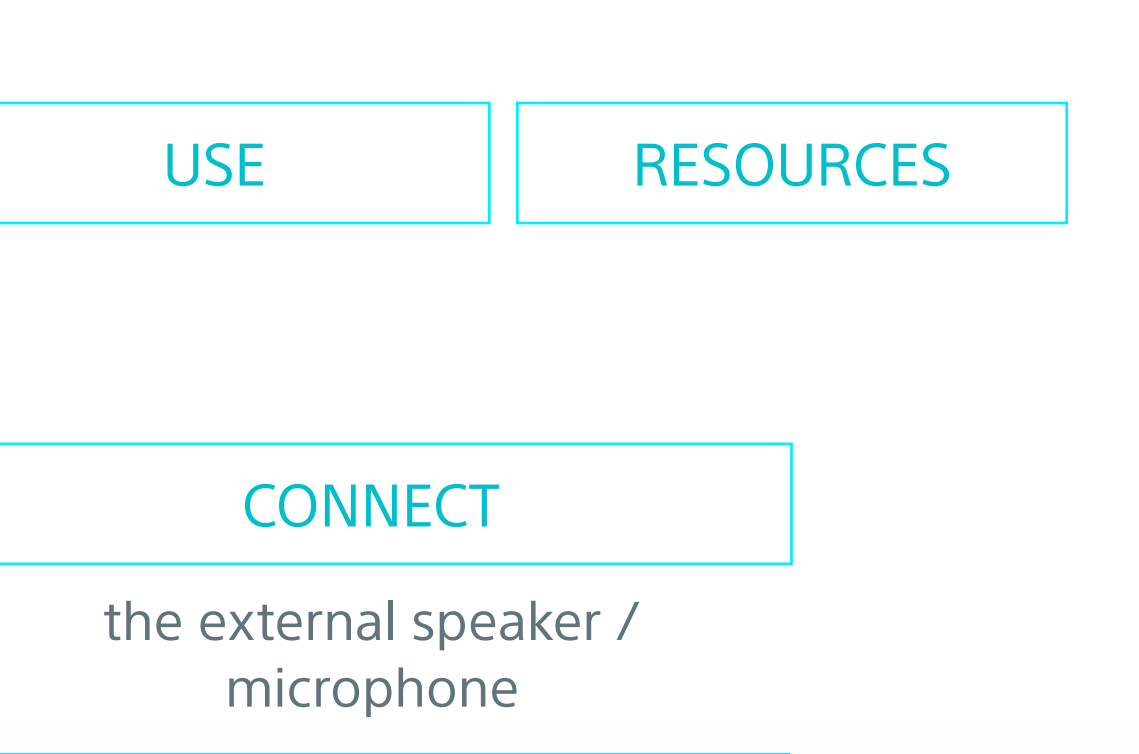

|                                                                                                    | Lead-II<br>Lead-II<br>Lead-II<br>Lead-III<br>Dff                                                                                                    | stem                                                          |                                      |                                                 | PSA<br>Surface Rate<br><30 |
|----------------------------------------------------------------------------------------------------|----------------------------------------------------------------------------------------------------|---------------------------------------------------------------|--------------------------------------|-------------------------------------------------|----------------------------|
| <s< td=""><td>UTILITIES Setup III Date and Time III Netwo Wireless II Baluetooth III Ethern</td><td>et &amp; Proxy () C</td><td>ftware Update 🔢<br/>ellular Adapter 🔛</td><td>Heart Connect'</td><td>Close</td></s<> | UTILITIES Setup III Date and Time III Netwo Wireless II Baluetooth III Ethern                                                                                                    | et & Proxy () C                                               | ftware Update 🔢<br>ellular Adapter 🔛 | Heart Connect'                                  | Close                      |
| sabled                                                                                                    | Enable Wi-Fi Pro                                                                                                    | ogrammer's Wi-Fi MAC /<br>C8:21:58:89:81:3<br>Signal Strength | Address:<br>6 V Security             | Scan<br>Status                                  | Again                      |
| ork                                                                                                    | Image: Solution of the second second seco | ନ<br>ନ<br>ନ                                                   | WPA2-PSK<br>WPA2-PSK<br>WPA2-PSK     | Not Connected<br>Not Connected<br>Not Connected |                            |
| rprise                                                                                                    | Utilities About                                                                                                    | Select PG                                                     | Real-time Lo                         | ıg                                              |                            |

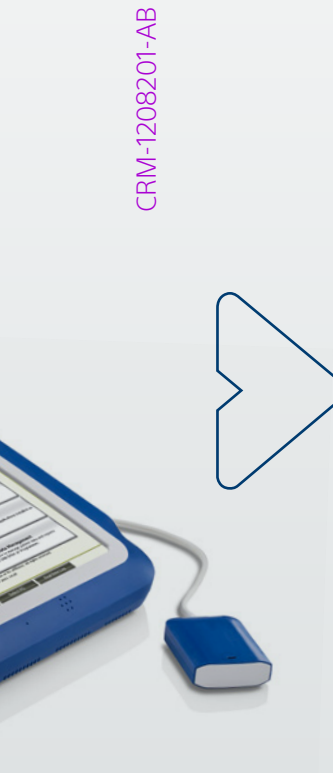

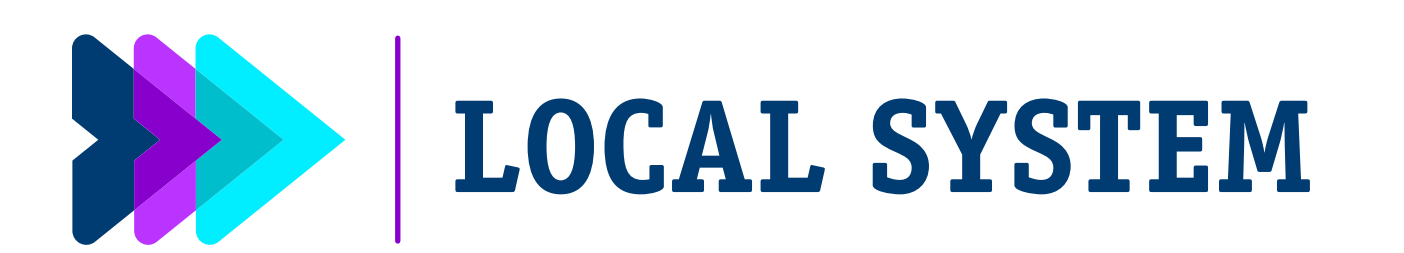

|        |                                       | OVERVIEW USER R |                               |
|--------|---------------------------------------|-----------------|-------------------------------|
|        | i Connection                          | n – Wi-         | Set up Local Syst             |
|        | VERIFY                                | <i></i>         | CONNECT                       |
| ered / | the system is registered /<br>enabled | )               | the programme<br>the Internet |
|        | the system is registe<br>enabled      | 0)))            | the programme<br>the Internet |

- Network Information
- Enter: A Network Password | B Alias Name (if desired)
- Check the C Automatically join this network box to connect automatically whenever in range
- Select D Save
- Select E Connect

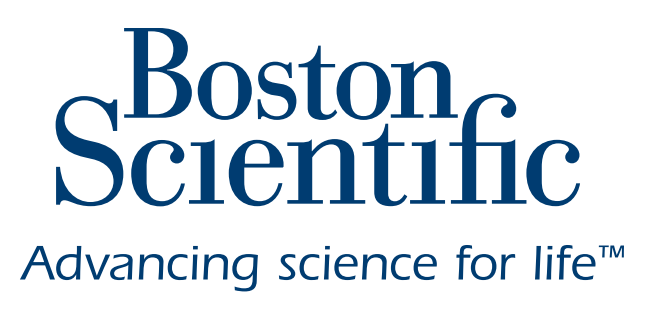

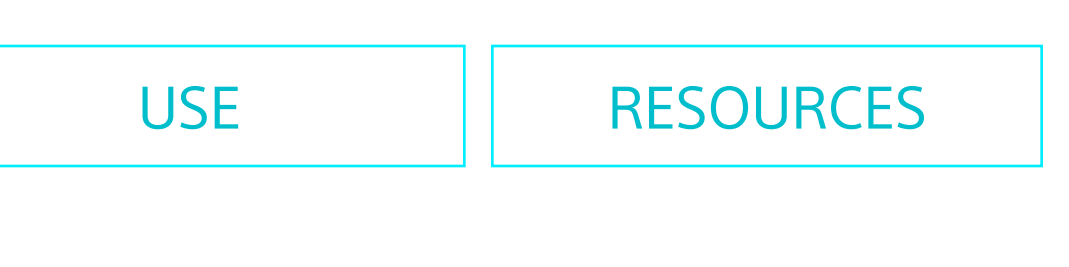

### CONNECT

the external speaker / microphone

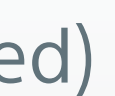

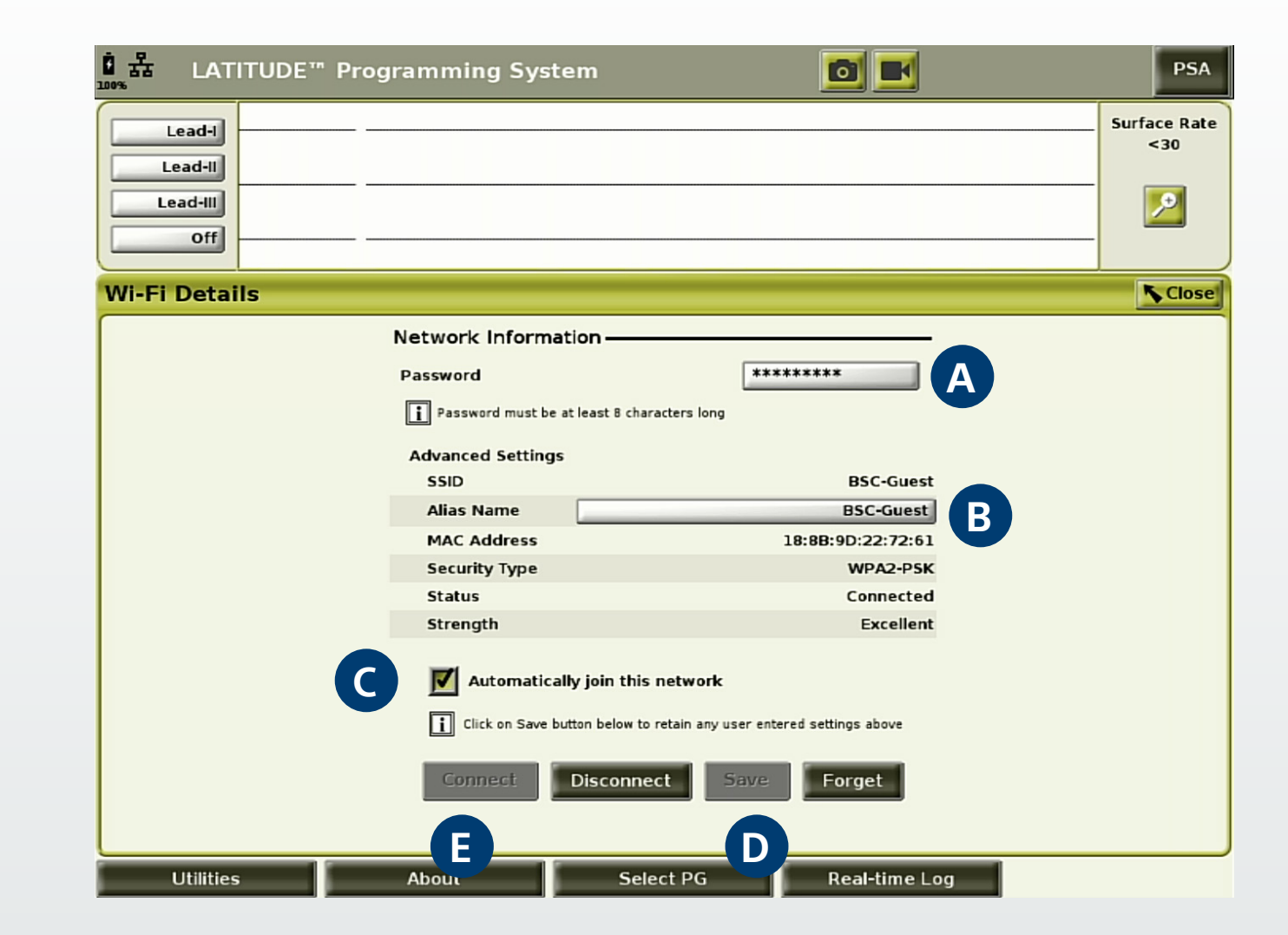

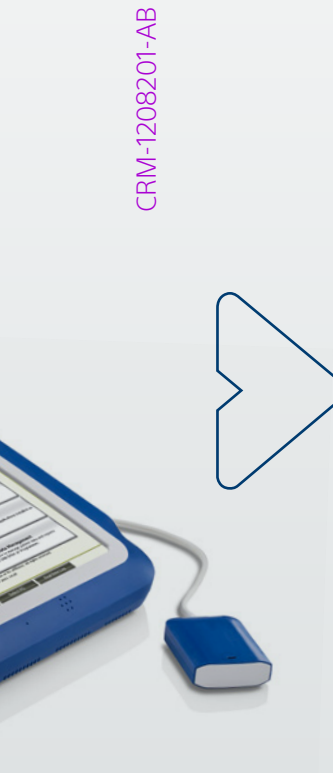

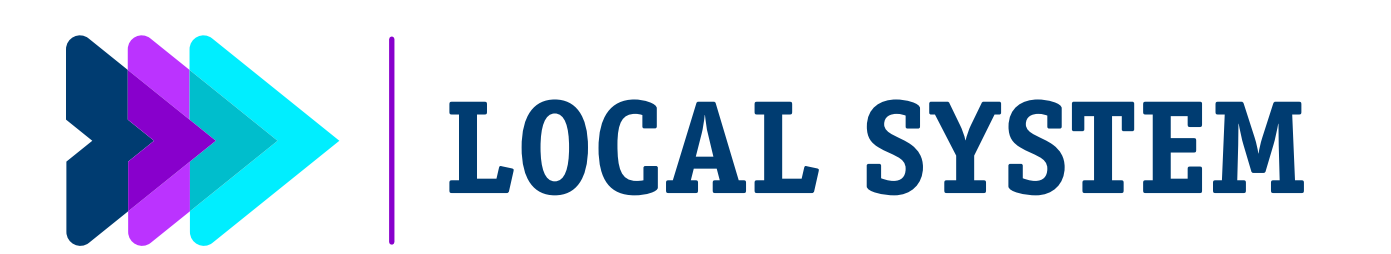

| OVERVIEW                                                                           | USER F                                     | OLES                                  | INSTALLATION                                       |                  |
|------------------------------------------------------------------------------------|--------------------------------------------|---------------------------------------|----------------------------------------------------|------------------|
| Set up Local Sys                                                                   | tem - Cell                                 | ular Ada                              | apter (Model 620                                   | 5 or             |
| CONNEC                                                                             | T (%)                                      |                                       | VERIFY                                             |                  |
| the programmer to<br>the Internet                                                  |                                            | the system is registered /<br>enabled |                                                    |                  |
| <ul> <li>Attach the A Cel</li> <li>Plug the Cellula</li> </ul>                     | llular Adap<br>r Cable inte                | ter to the                            | e <b>B</b> Cellular Cable.<br>B port on the progra | amm              |
| <ul> <li>Click D Enable C</li> <li>Programmer will<br/>to the Model 620</li> </ul> | ellular Ada<br>I search foi<br>05 (or to M | pter box<br>r the cell<br>odel 621    | to search for netwo<br>ular network and co<br>3).  | orks.            |
| Cellular strength<br>programmer (20)                                               | n will be no<br>5, 3G, 4G).                | ted in th                             | e upper left area of                               | <sup>:</sup> the |
| The cellular stren<br>network. If the s                                            | ngth will ap<br>trength is k               | pear soli<br>blinking,                | id once connected t<br>it is establishing the      | o the            |

NOTE: Heart Connect meetings using cellular connectivity should have a 3G or higher cellular connection.

Moving the Model 3300 Programmer to a location that has lower signal strength may cause issues with the network connection. \*Order Model 6205 or Model 6213 by contacting your Boston Scientific representative

CAUTION: The law restricts these devices to sale by or on the order of a physician. Indications, contraindications, warnings, and instructions for use can be found in the product labelling supplied with each device or at www.IFU-BSCI.com. Products shown for INFORMATION purposes only and may not be approved or for sale in certain countries. This material not intended for use in France. 2023 Copyright © Boston Scientific Corporation or its affiliates. All rights reserved. CRM-1208201-AB CE2797

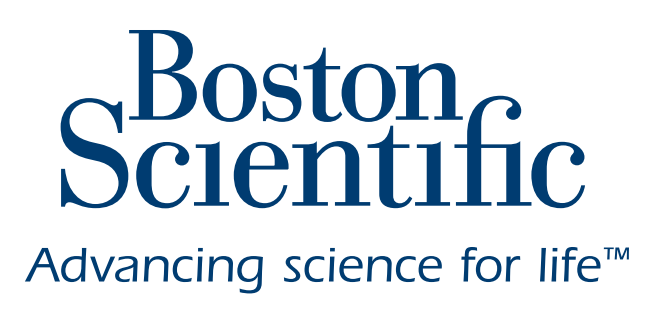

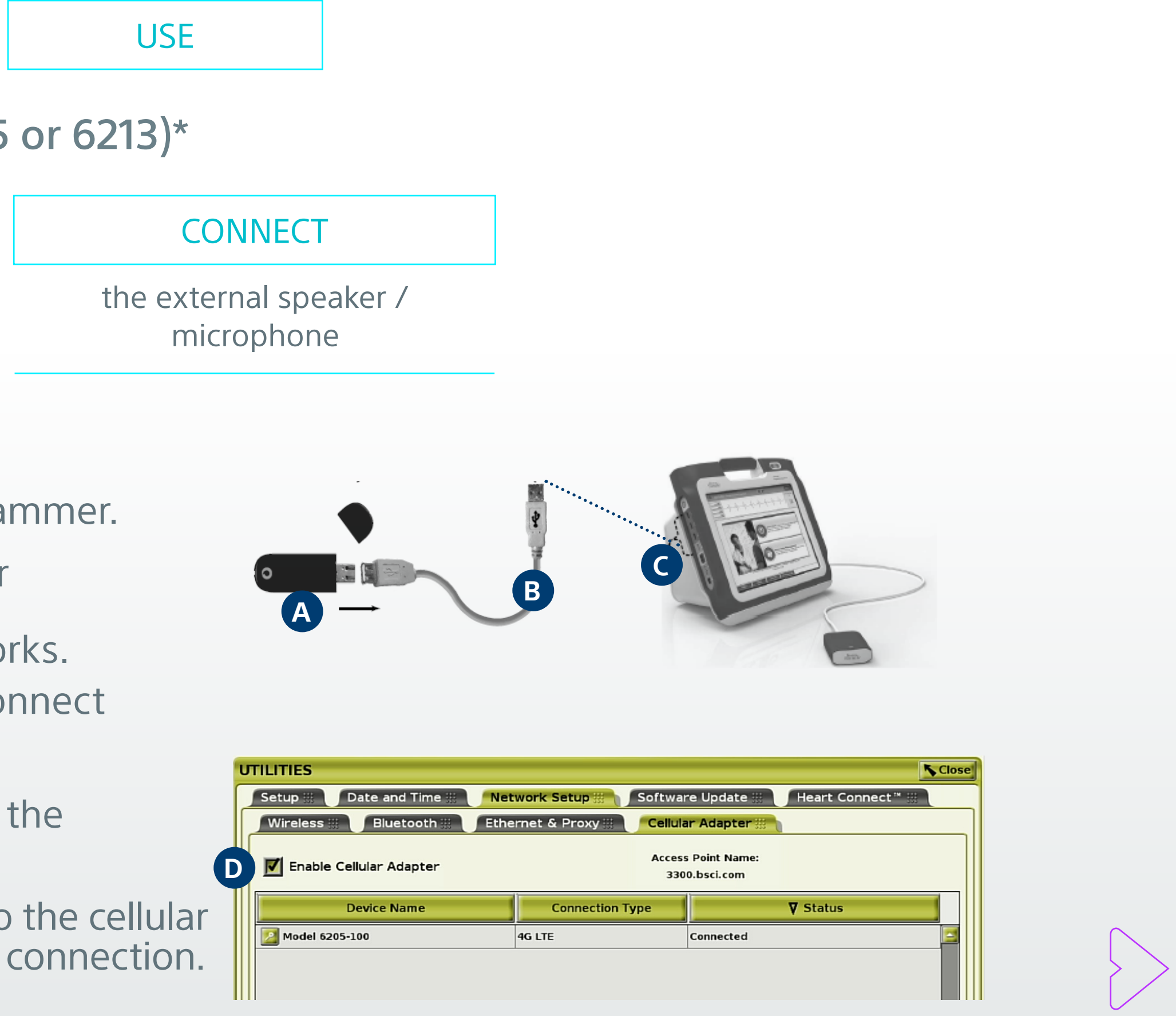

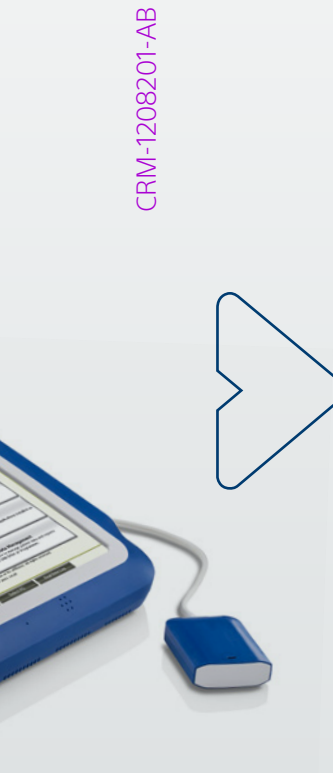

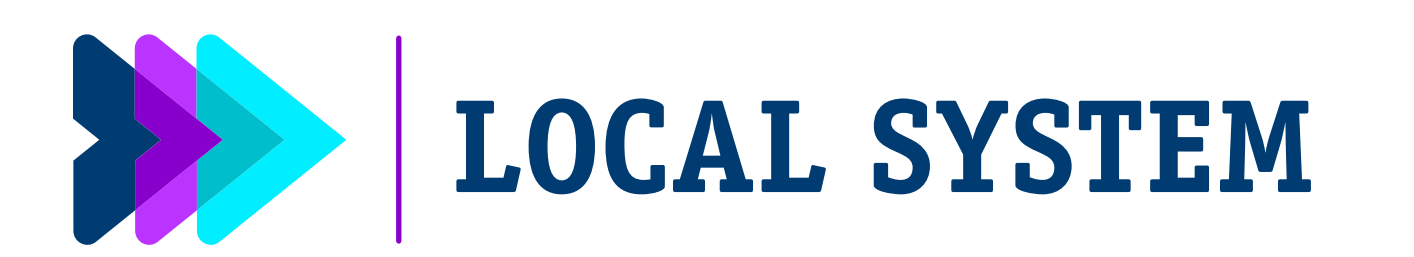

| OVERVIEW                                        | USER ROLES |  | INSTALLATION |  |  |
|-------------------------------------------------|------------|--|--------------|--|--|
| Set up Local System – Active Network Connection |            |  |              |  |  |
|                                                 |            |  |              |  |  |
| CONNECT                                         |            |  | VERIFY       |  |  |

Verify the Heart Connect System is **registered / enabled** for the specific programmer by navigating to the Heart Connect **Home Page** and click the **Meet Now** button.

- If successfully enabled and connected to a network, the Meet Now button will open the A Manage Meeting window.
- If Heart Connect is not registered, you must contact Technical Services to register.
- If there is no Internet connection active when the Meet Now button is pressed, Please check your network connections displays.

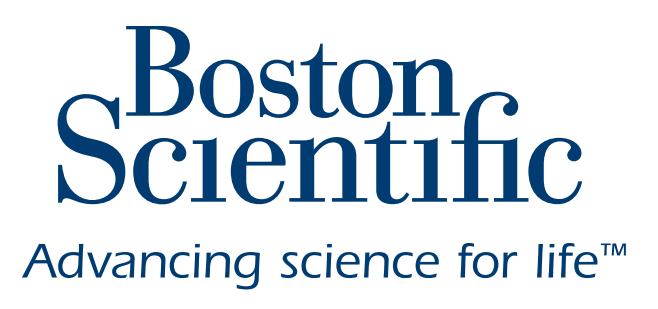

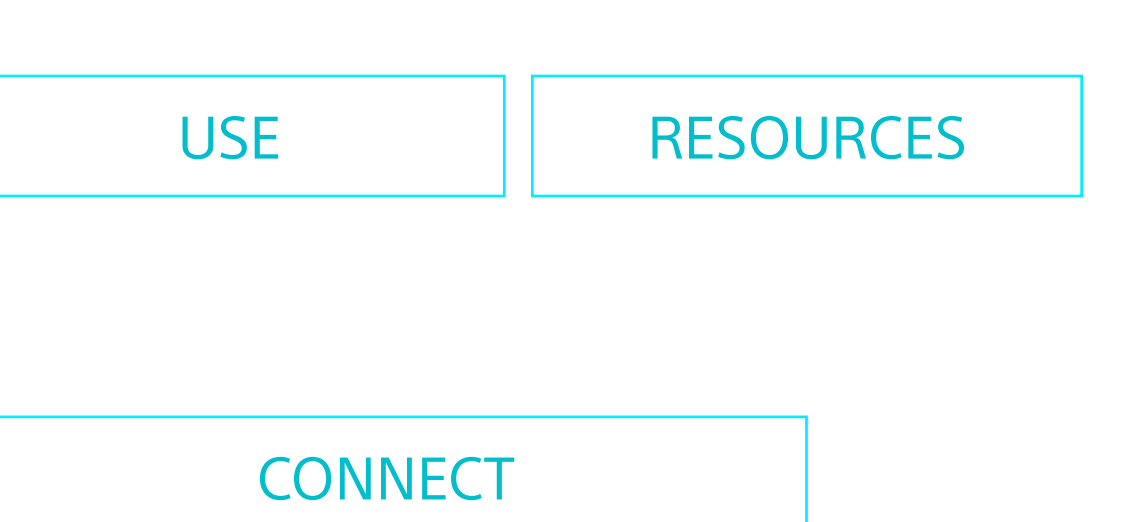

the external speaker / microphone

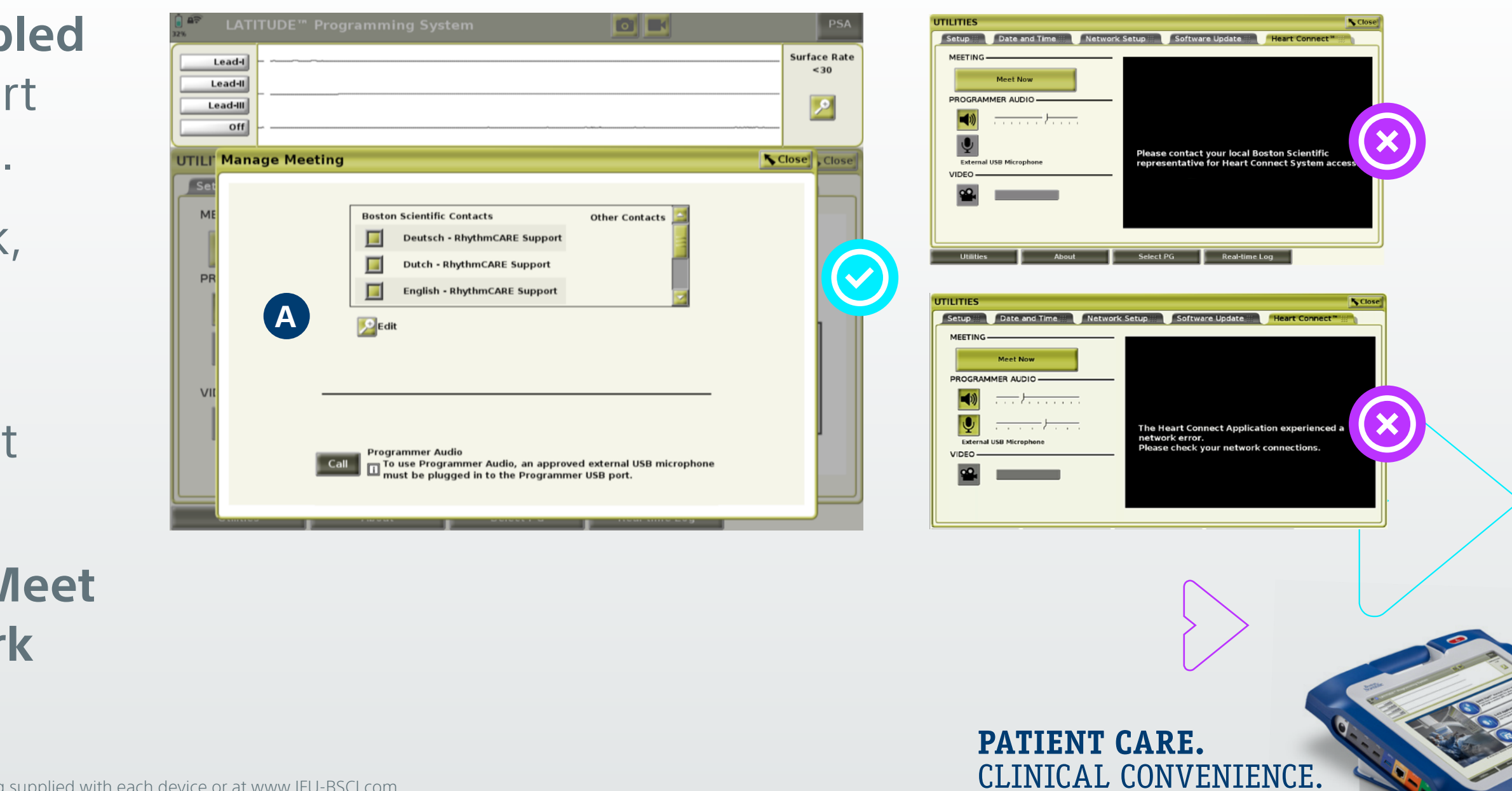

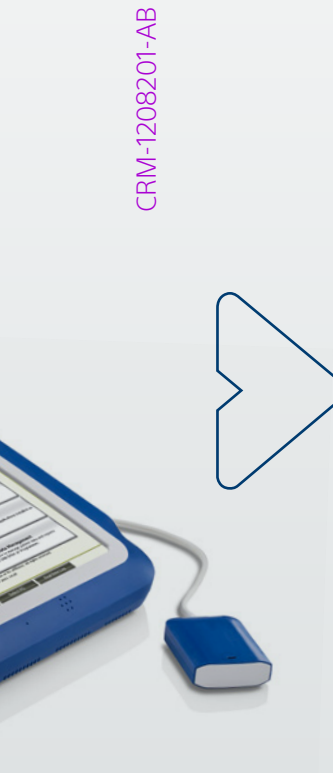

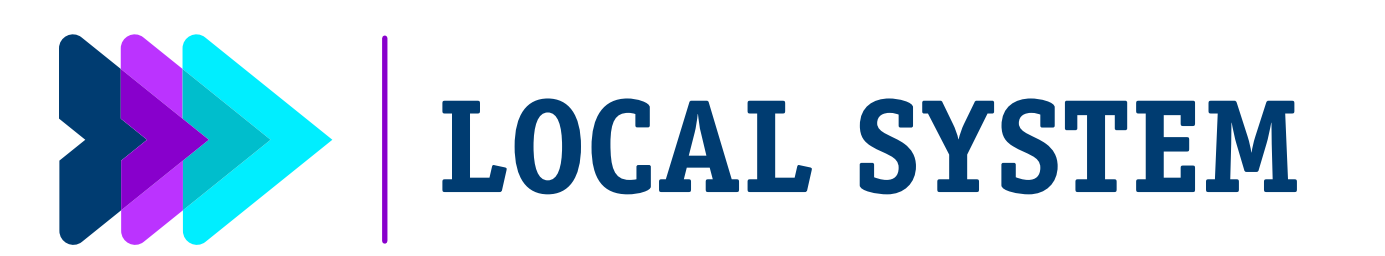

| OVERVIEW                                                                              | USER F                 | ROLES                  | INSTALLATION                            |     |  |
|---------------------------------------------------------------------------------------|------------------------|------------------------|-----------------------------------------|-----|--|
| Set up Local Syst                                                                     | em – Ext               | ernal US               | B Speaker / Micro                       | oph |  |
| CONNECT                                                                               |                        |                        | VERIFY                                  |     |  |
| the programme<br>the Internet                                                         | er to                  | the sy                 | <pre>stem is registered / enabled</pre> |     |  |
| Connect the ex<br>camera into th                                                      | kternal US<br>e USB po | SB speal<br>ort on the | ker / microphone<br>e programmer        | /   |  |
| There are 3 different supported USB speaker/<br>microphone/camera solutionsavailable: |                        |                        |                                         |     |  |
| 1 eMeet C980<br>Microphone                                                            | Pro 3-in-<br>A         | 1 Webca                | am with Speaker a                       | and |  |
| <b>2</b> Jabra Evolve                                                                 | 20 SE M                | ono Hea                | dset <b>B</b>                           |     |  |
| <b>3</b> Poly/Plantro                                                                 | nics Blac              | kwire C                | 5210 Headset <b>C</b>                   |     |  |

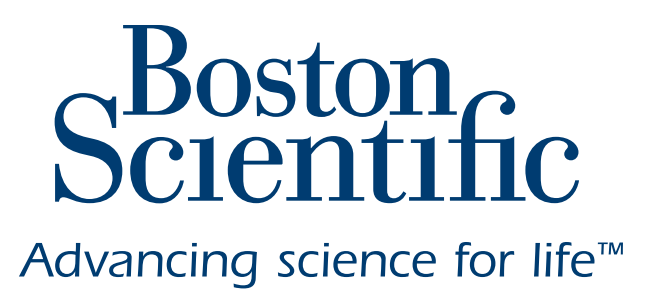

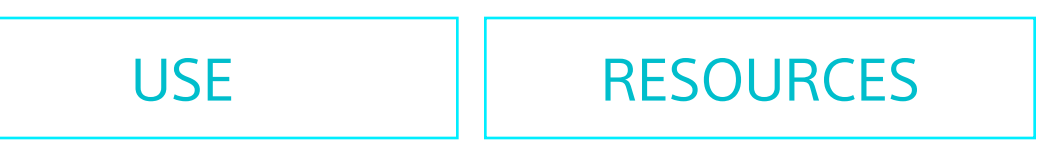

### none

### CONNECT

the external speaker / microphone

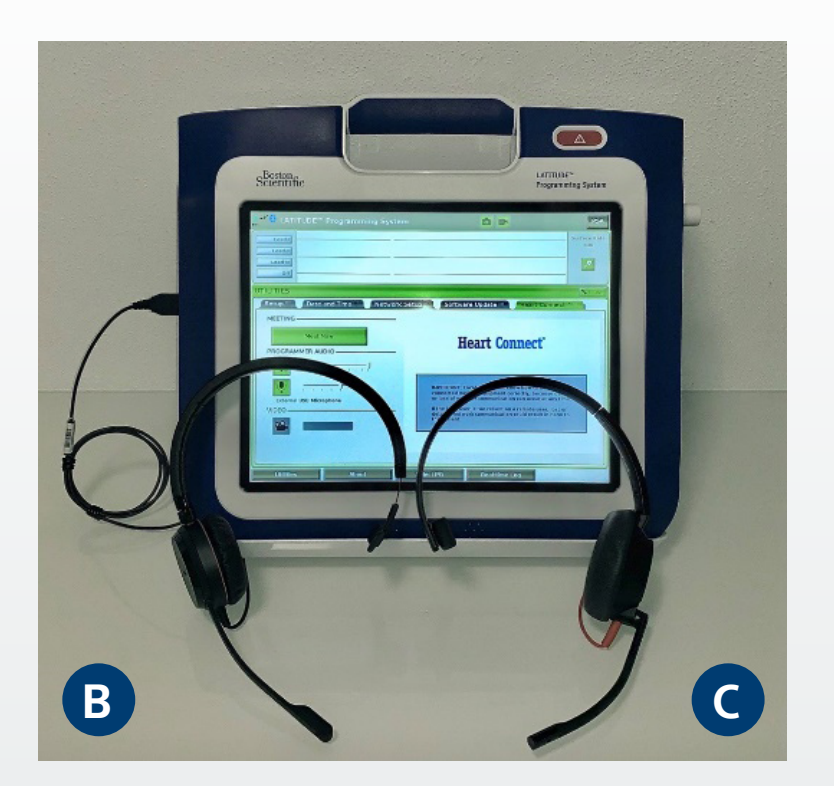

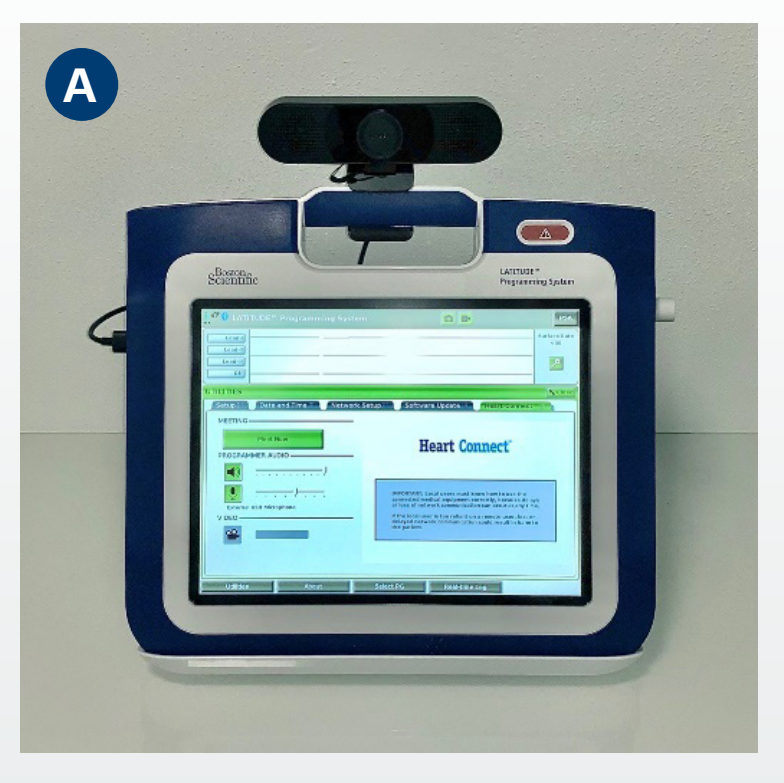

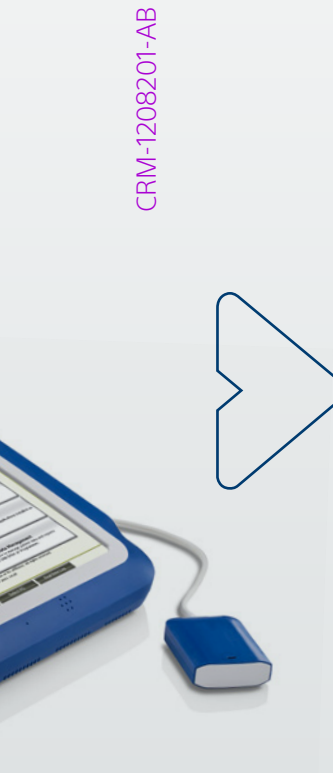

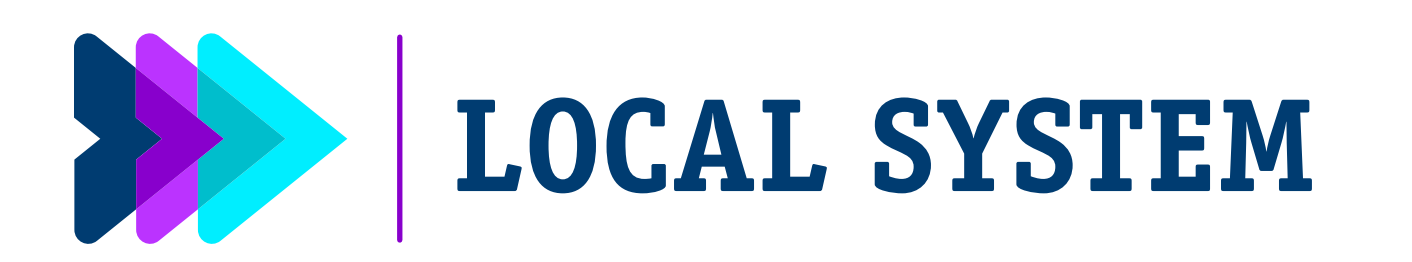

| OVERVIEW | USER ROLES | INSTALLATION |
|----------|------------|--------------|
|          |            |              |

Boston Scientific and Other Contacts

There are two types of Boston Scientific contacts:

- **Group Contacts:** EU Remote Clinical Support Language is included in this list upon registration.
  - Connecting to a contact group in this list results in calling one member of the group at a time until someone accepts the call.
- Individual Contacts: Boston Scientific representatives can be included in the Boston Scientific Contacts list. Other contacts (without @bsci.com email addresses) can be added as well and will be show up Other Contacts list. This enables the use of Heart Connect for e.g., intra campus use

| Manage Meeting                          |                                                         | <u>N</u>       |
|-----------------------------------------|---------------------------------------------------------|----------------|
|                                         | Boston Scientific Contacts                              | Other Contacts |
|                                         | Deutsch - RhythmCARE Support                            |                |
|                                         | Dutch - RhythmCARE Support                              |                |
|                                         | English - RhythmCARE Support                            |                |
|                                         | Edit                                                    |                |
| if they have accepted the invitation ar | nd are signed into the Heart Connect remote application |                |

NOTE: The contact will be gold in color if they have accepted the invitation and are signed into the Heart Connect remote application

CAUTION: The law restricts these devices to sale by or on the order of a physician. Indications, contraindications, warnings, and instructions for use can be found in the product labelling supplied with each device or at www.IFU-BSCI.com. Products shown for INFORMATION purposes only and may not be approved or for sale in certain countries. This material not intended for use in France. 2023 Copyright © Boston Scientific Corporation or its affiliates. All rights reserved. CRM-1208201-AB CE2797

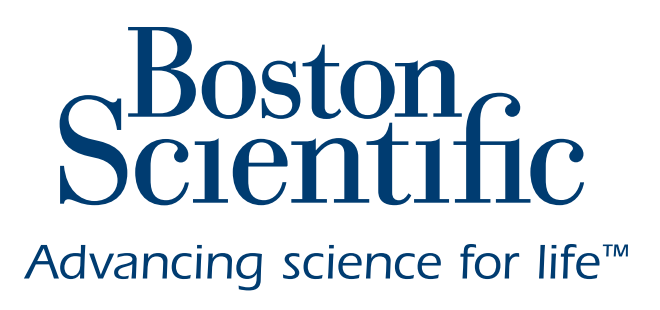

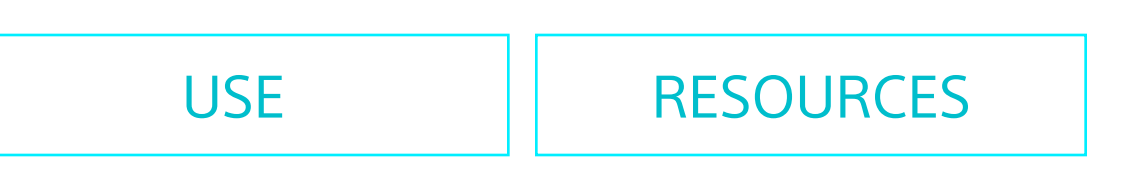

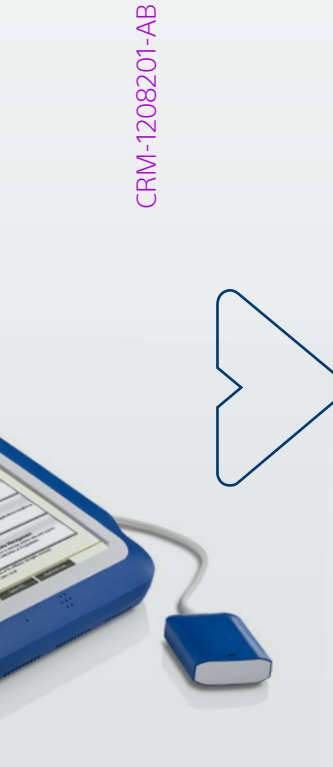

CLINICAL CONVENIENCE.

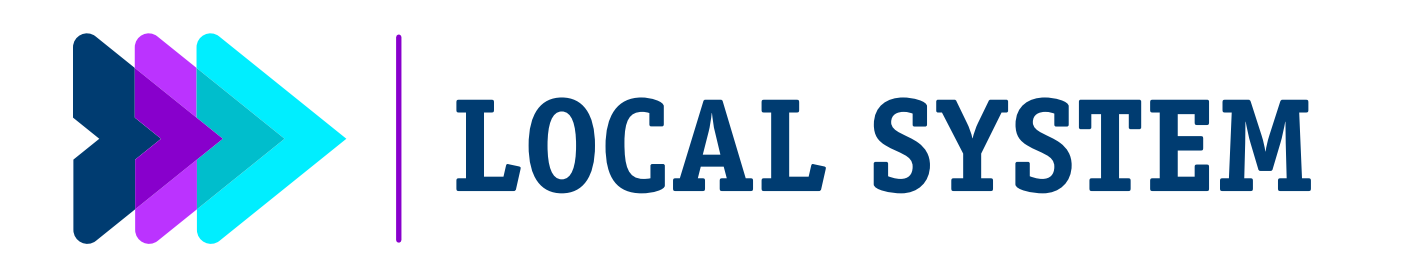

| OVERVIEW | USER ROLES | INSTALLATION |
|----------|------------|--------------|
|          |            |              |

Adding Individual Contacts

- Press the Meet Now button from the Heart Connect main screen
- Press the **Details** button next to **A** Edit
- Press the Details button next to B Add Contact Email Address
- Enter the C email address of a contact, then press D Accept Changes button to display the **Add Contact** window.
- Press the E Add button.
- Remote user will receive an invitation via email / accept by clicking the link
- If the remote user is not registered for Heart Connect:
  - Clicking the invitation link will forward them to the Heart Connect website to sign up, agree to the terms of service, and download the remote user software.
  - The remote user will need to return to the email link and accept the invitation by clicking the link again and then entering their email address and password.

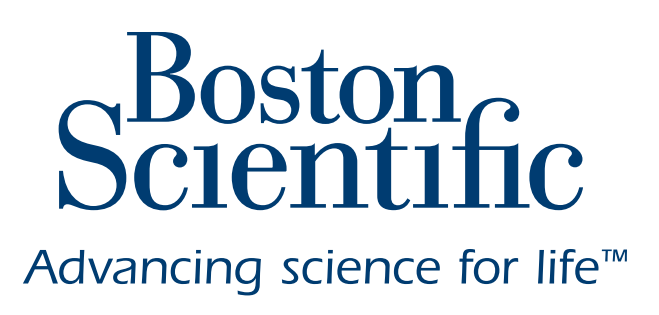

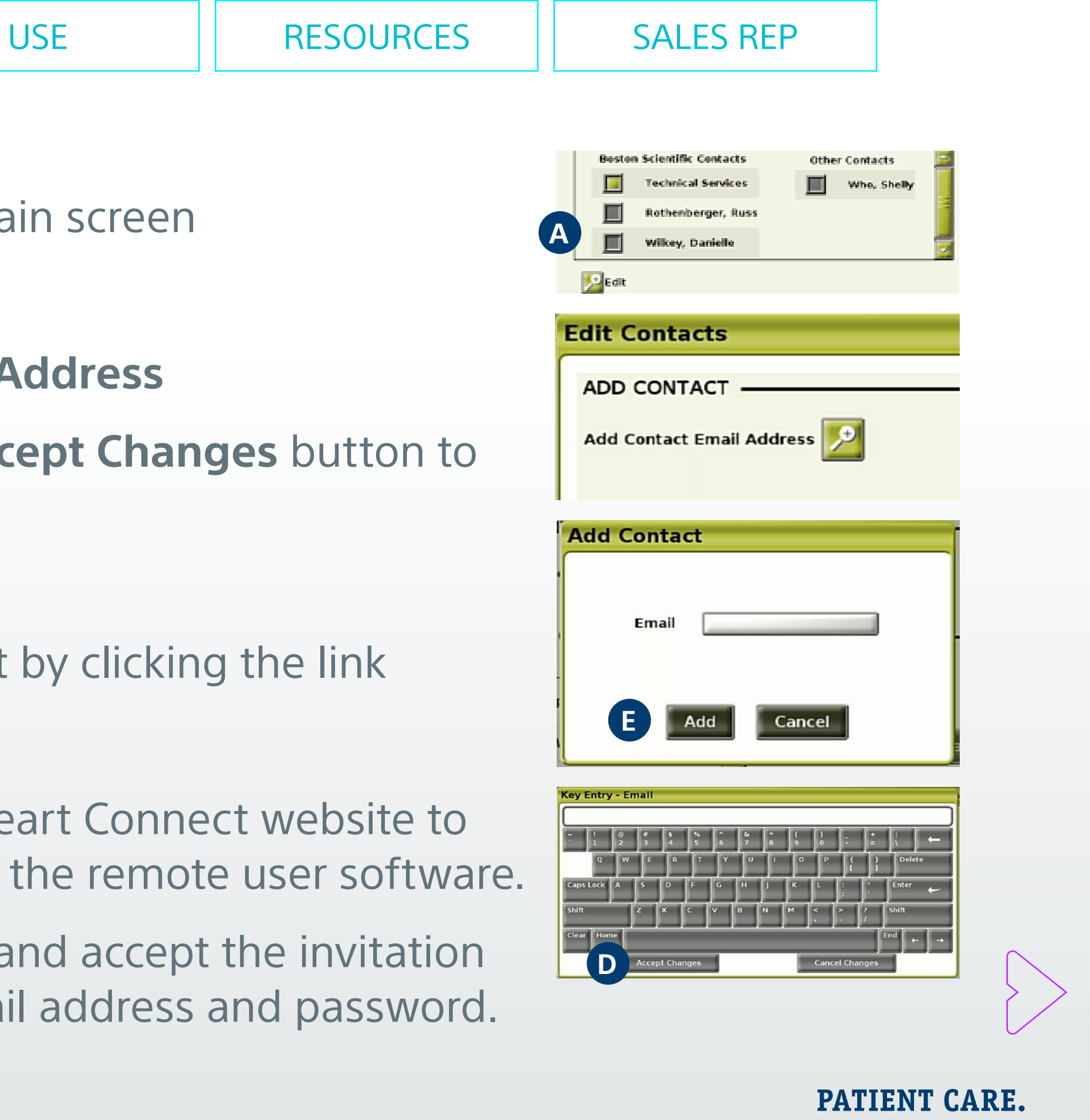

CLINICAL CONVENIENCE.

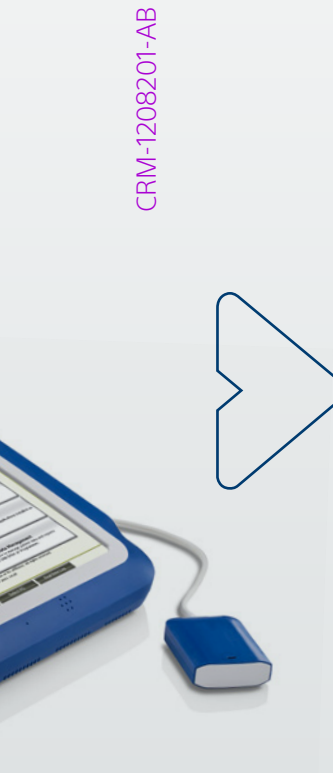

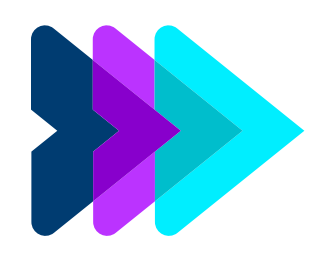

## **STARTING A CALL**

| OVERVIEW                                | USER ROLE | S I          | NSTALLATION       |  |
|-----------------------------------------|-----------|--------------|-------------------|--|
| Heart Connect Meeting – Starting a Call |           |              |                   |  |
| STARTING                                | G         | ACC          | EPTING            |  |
| online meeting<br>with contacts         |           | joinin<br>me | g online<br>eting |  |

### **Best Practices**

- > The **Pacing System Analyzer** (PSA) application can be initiated after Heart Connect meeting has started.
- from the main starting screening of the programmer, before launching the AST.
- and the Local user must start a new Heart Connect meeting.
- Be sure to end a Heart Connect meeting before using functions that remove access from the top bar of the programmer screen. When these functions are active, a Heart Connect meeting continues and cannot be ended.

NOTE: Additional individual meeting contacts can be added after the call has been initiated. An external USB microphone must be connected to the Programmer to enable the meeting audio of the Local User.

CAUTION: The law restricts these devices to sale by or on the order of a physician. Indications, contraindications, warnings, and instructions for use can be found in the product labelling supplied with each device or at www.IFU-BSCI.com. Products shown for INFORMATION purposes only and may not be approved or for sale in certain countries. This material not intended for use in France. 2023 Copyright © Boston Scientific Corporation or its affiliates. All rights reserved. CRM-1208201-AB CE2797

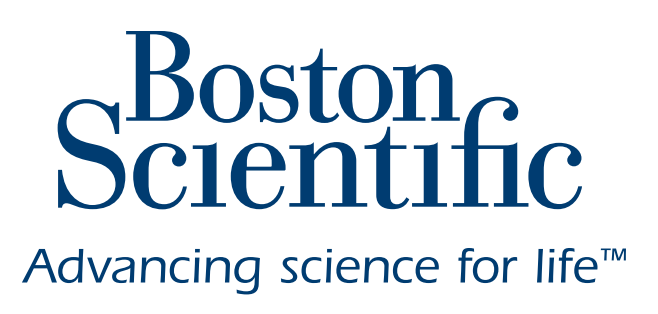

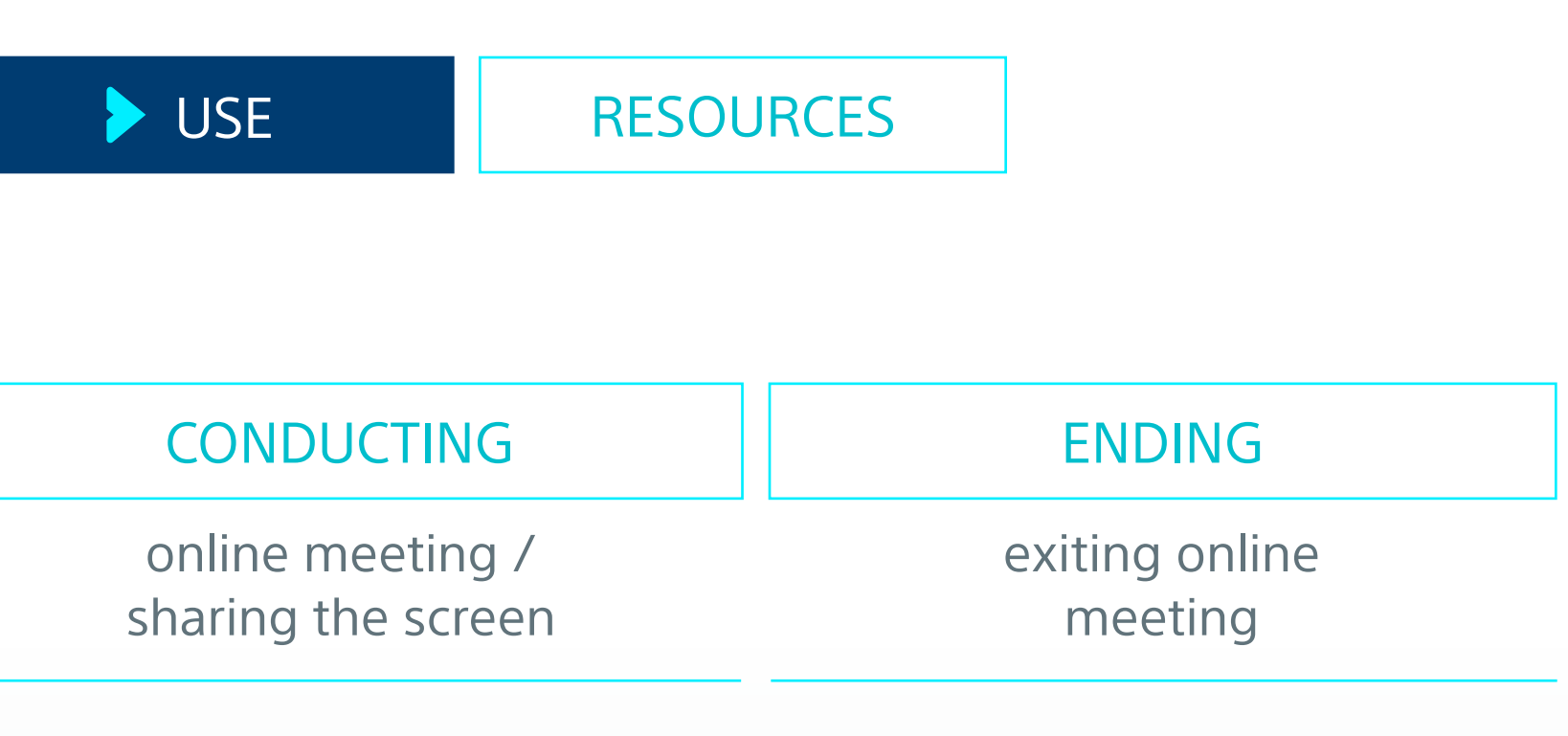

> Ensure the programmer is either plugged into an electrical outlet or has **50% or more battery charge** to conduct online meetings.

If you wish to share a patient session, before starting a Heart Connect online meeting, interrogate the patient's device and begin a session.

For sharing an S-ICD Screening session, using the S-ICD Automated Screening Tool (AST) initiate the Heart Connect meeting.

If a Heart Connect meeting is in progress, and the Local User starts or ends a patient session, the online meeting ends,

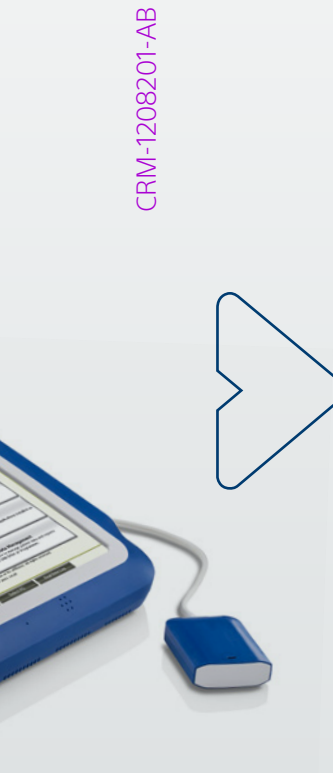

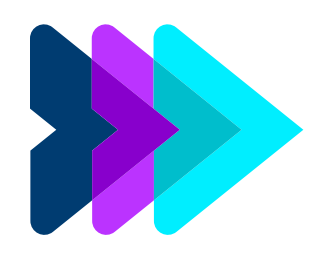

## **STARTING A CALL**

| OVERVIEW                                                          | USER F | ROLES                     | INSTALLATION |  |
|-------------------------------------------------------------------|--------|---------------------------|--------------|--|
| Heart Connect Meeting – Starting a Call                           |        |                           |              |  |
| STARTING                                                          |        |                           | ACCEPTING    |  |
| online meeting<br>with contacts                                   |        | joining online<br>meeting |              |  |
| To start an online meeting with contacts:                         |        |                           |              |  |
| Interrogate the patient's implanted device                        |        |                           | ted device   |  |
| Press the A Meet Now button from the Heart<br>Connect main screen |        |                           |              |  |
| Select the intended contact(s) B                                  |        |                           |              |  |

- Press the C Call button to start the meeting
- Read the Terms of Service and press D | Agree to continue

NOTE: Additional individual meeting contacts can be added after the call has been initiated. An external USB microphone must be connected to the Programmer to enable the meeting audio of the Local User.

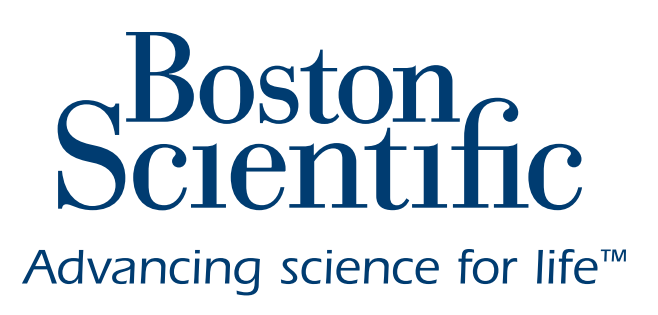

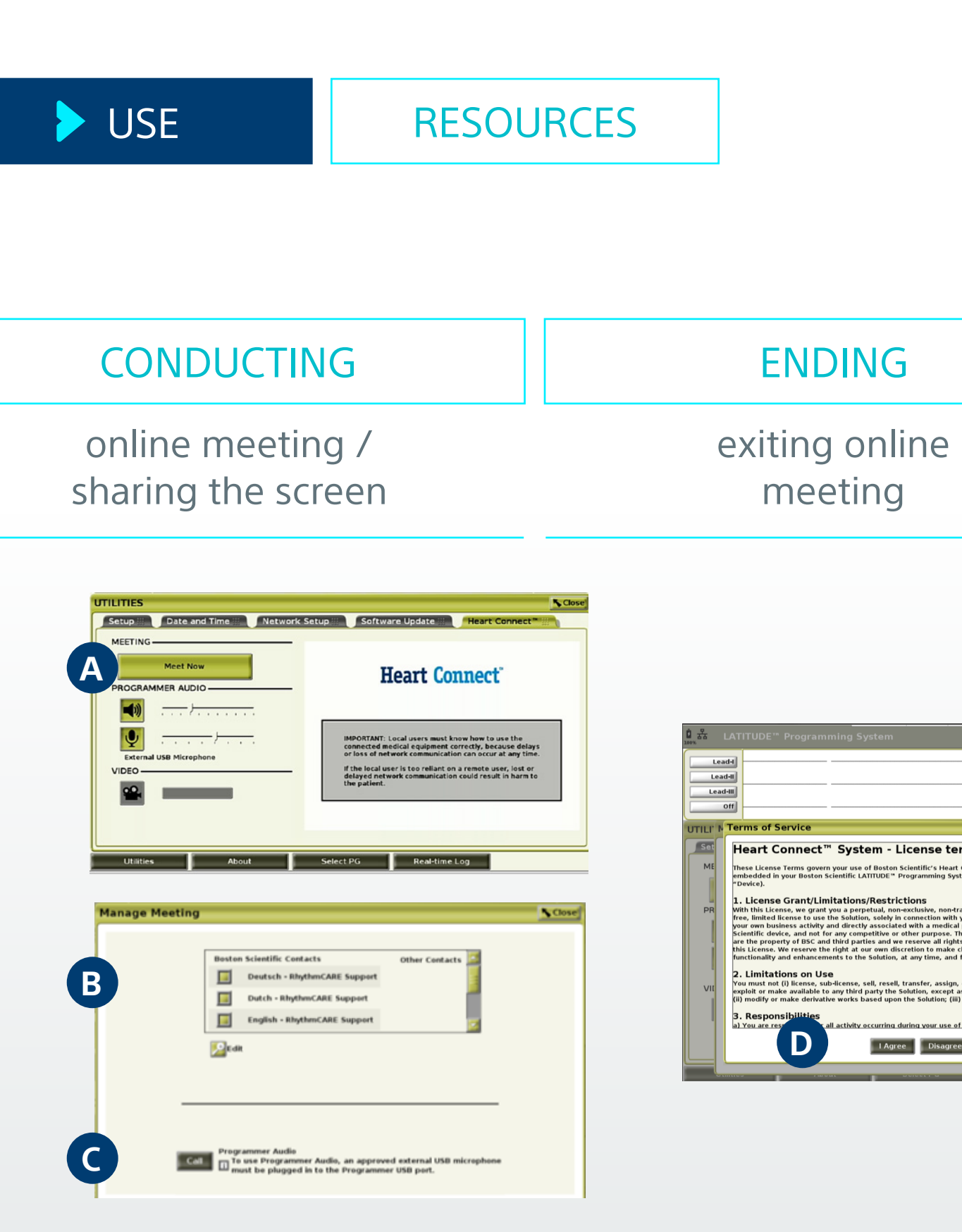

PATIENT CARE. CLINICAL CONVENIENCE.

l Agree Disagree

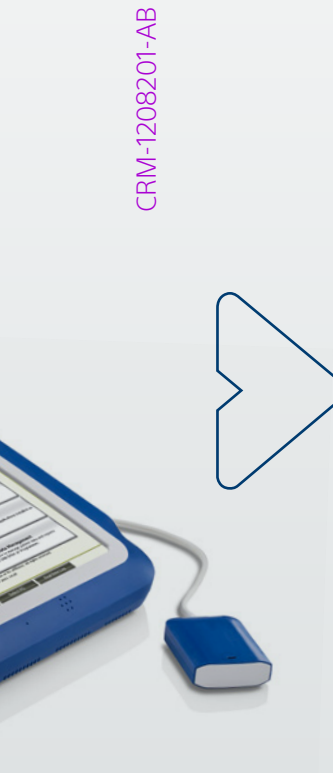

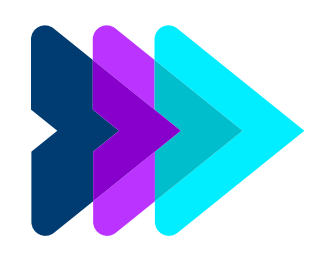

### **STARTING A CALL**

| OVERVIEW                                                       | USER F | ROLES | INSTALLATION             |
|----------------------------------------------------------------|--------|-------|--------------------------|
| Heart Connect Meeting – Starting a Call                        |        |       | a Call                   |
| STARTING                                                       |        | >     | ACCEPTING                |
| online meeting<br>with contacts                                |        | j     | oining online<br>meeting |
| Remote User: Click A Accept when the notification is received. |        |       |                          |
| Online meetings that are in progress can be                    |        |       |                          |

- Online meetings that are in progress can be joined by remote users by selecting B Join a Meeting and entering a C Meeting ID provided by the Local User.
- The C Meeting ID is located within the Manage Meeting screen.

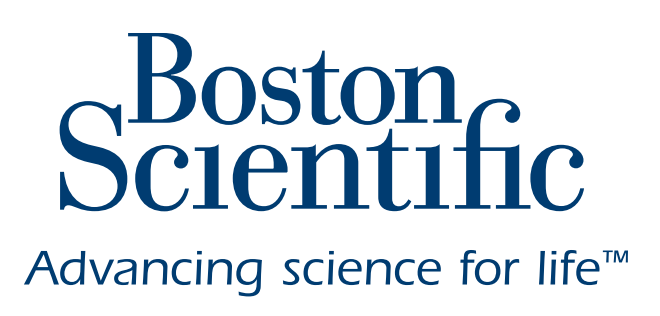

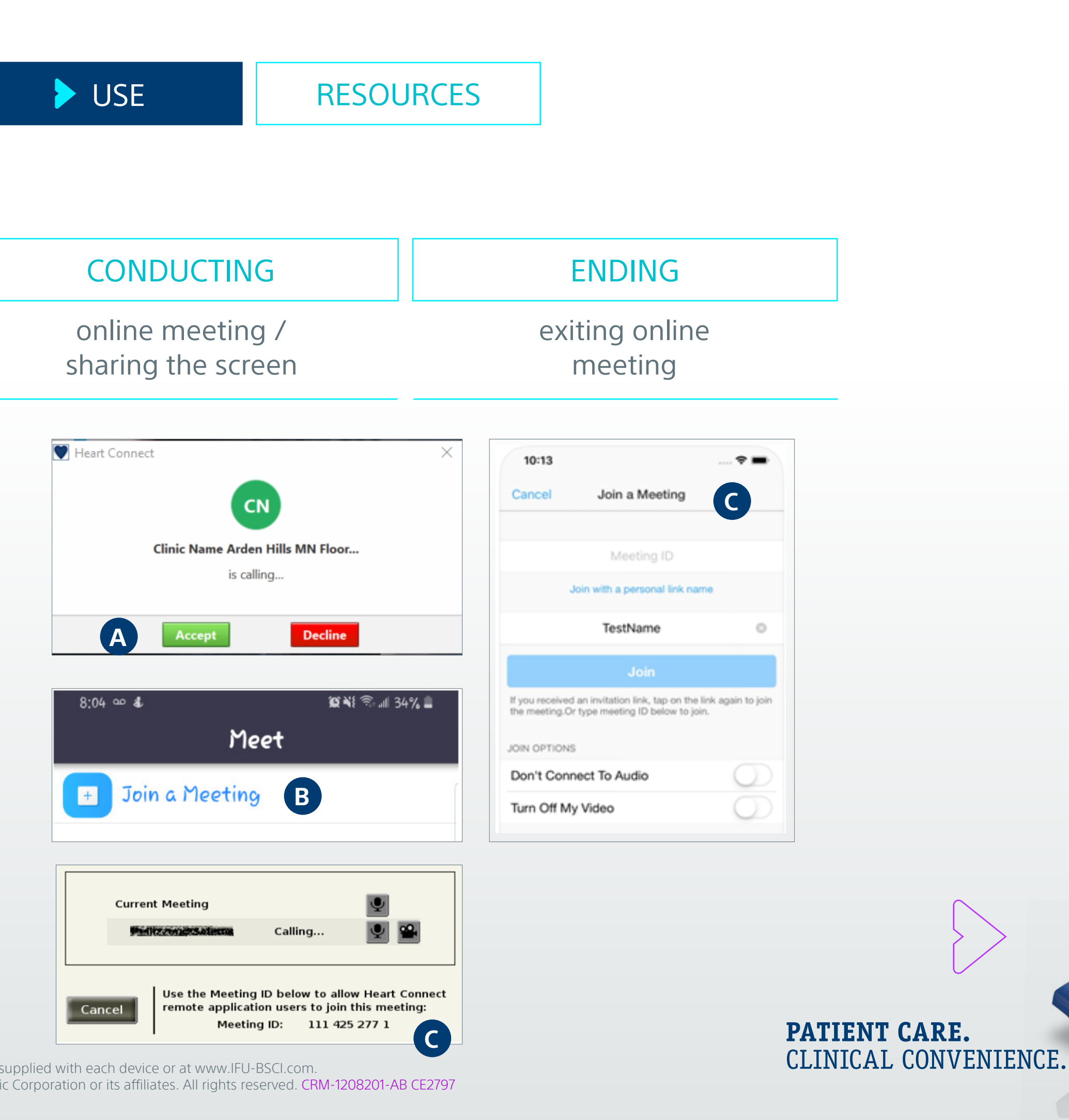

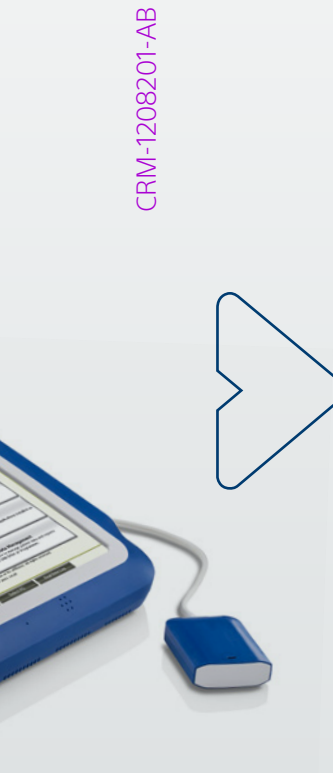

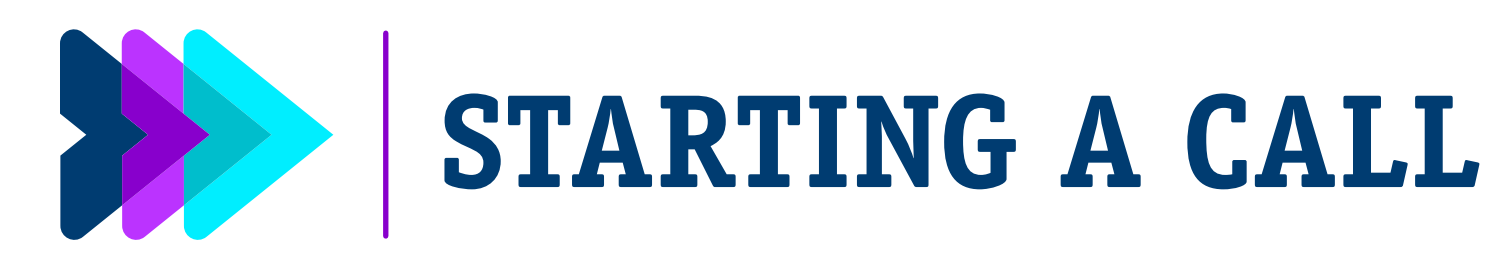

| OVERVIEW                                          | USER ROLES |   | INSTALLATION |  |
|---------------------------------------------------|------------|---|--------------|--|
| Heart Connect Meeting – Starting/Accepting a Call |            |   |              |  |
| STARTING > ACCEPTING                              |            |   |              |  |
| STARTING                                          |            | A | CCEPTING     |  |

The screen indicates the contacts being called **A**.

- **Contacts who accept** the meeting invitation display under the **B Current Meeting** within the Manage Meeting window.
- Contacts who decline the meeting invitation display C under Current Meeting as Call **Declined**.
- If no response for one minute by an invited contact, this status will be displayed **D** and the invitation for that contact is canceled.
- If no contacts accept the meeting or if all contacts leave the meeting, the Heart Connect application automatically ends the meeting.

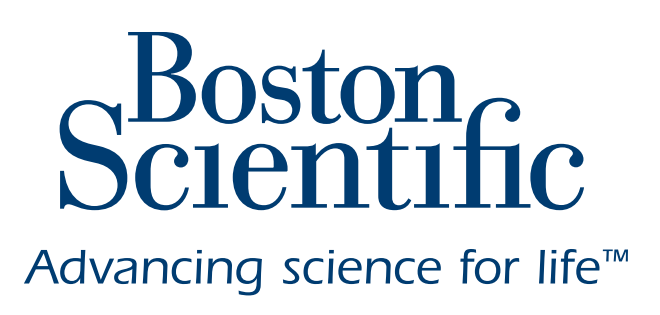

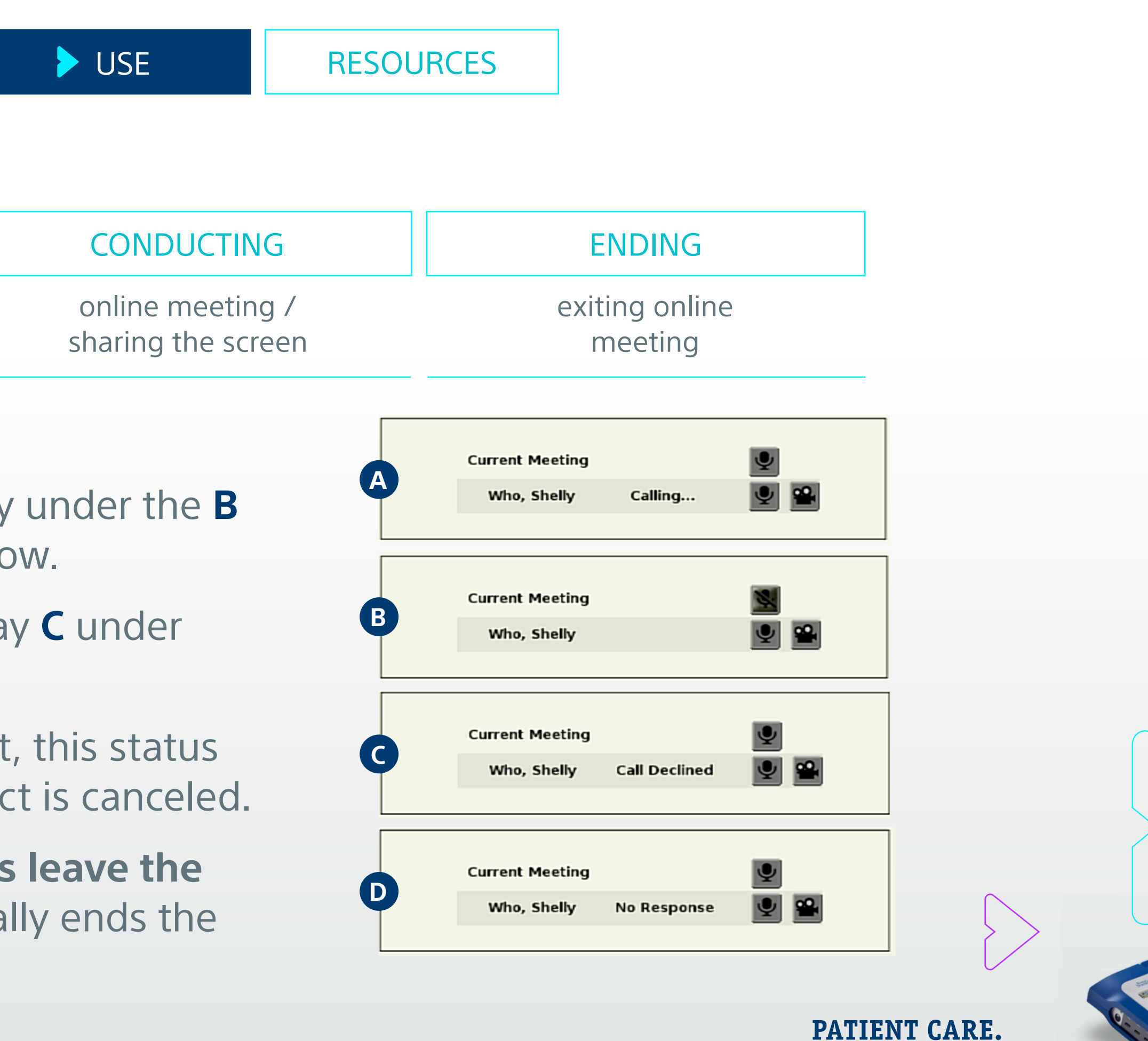

CLINICAL CONVENIENCE.

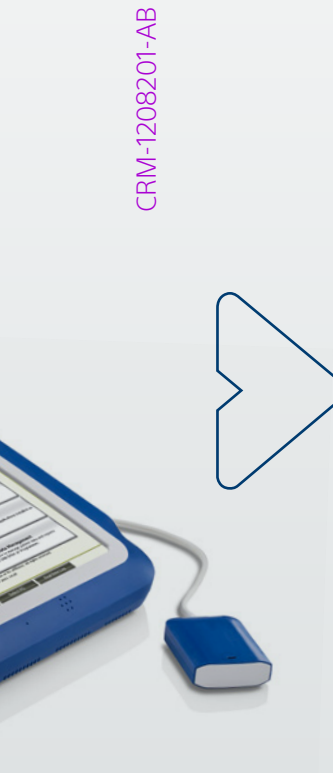

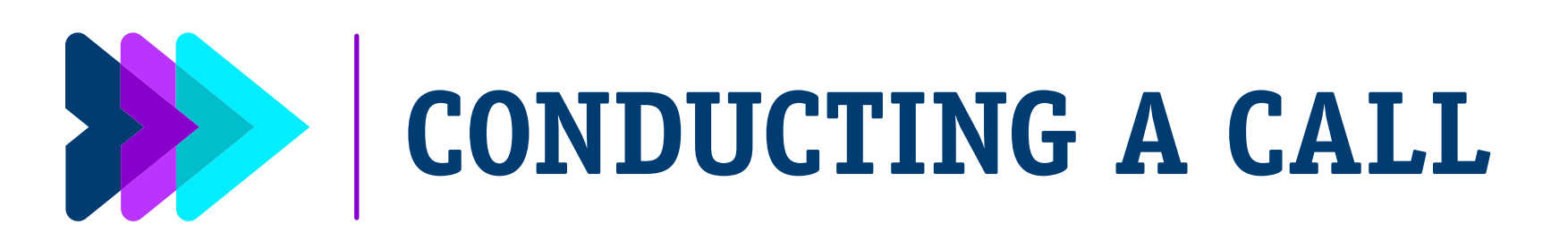

| OVERVIEW                                  | USER ROLES | INSTALLATION              |  |
|-------------------------------------------|------------|---------------------------|--|
| Heart Connect Meeting – Conducting a Call |            |                           |  |
| STARTING ACCEPTING                        |            |                           |  |
| online meetir<br>with contact             | ng<br>s    | joining online<br>meeting |  |

Once the contact has accepted the Heart Connect online meeting:

- A blue blinking A Double Arrow button appears at the top of the programmer screen.
- Annotation is available by pressing the **B Blue Pencil** button.
- Additional features may be available on the Heart Connect main screen based on the C Audio and/or D Video connected.
- If a webcam is connected press the camera button to activate it D.

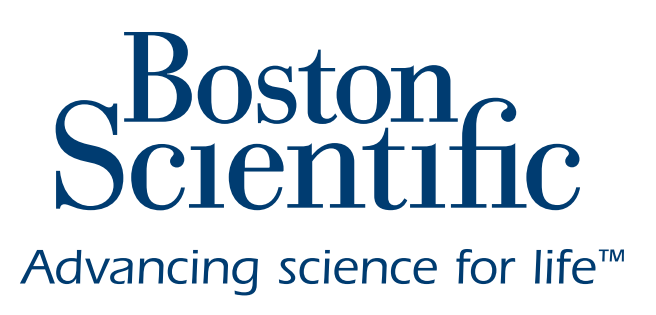

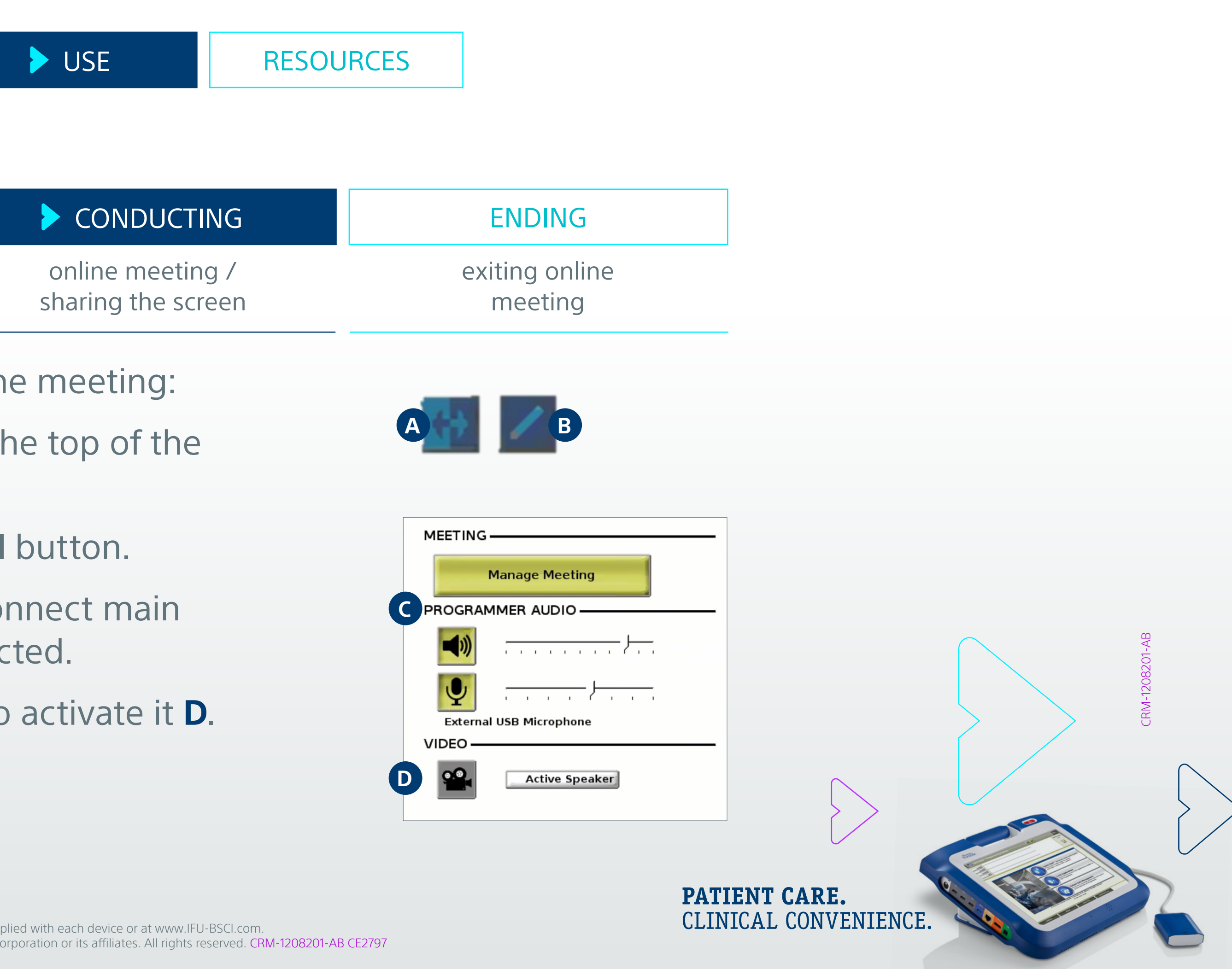

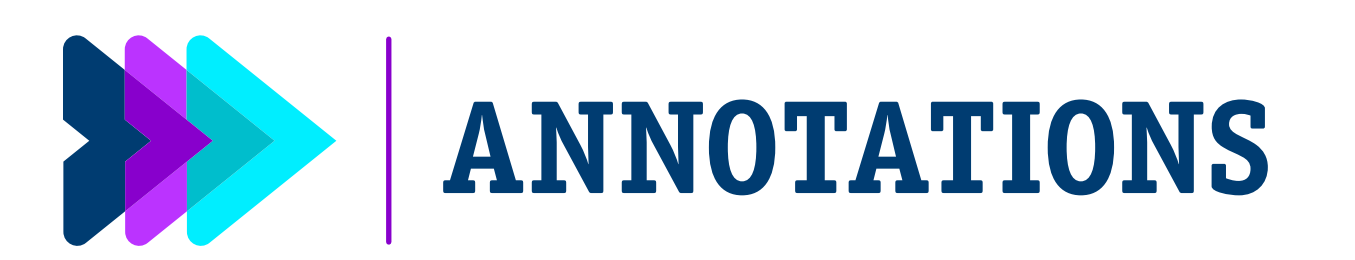

| OVERVIEW                             | USER ROLES | INSTALLATION              |  |  |
|--------------------------------------|------------|---------------------------|--|--|
| -leart Connect Meeting – Annotations |            |                           |  |  |
| STARTING ACCEPTING                   |            |                           |  |  |
| online meetin<br>with contact        | ng<br>s    | joining online<br>meeting |  |  |

Annotations can be made directly on the programmer and remote Heart Connect screens and can be shared among the local and remote users.

- **Local Users:** Tap the **A Blue Pencil** on the top right of the bar of the programmer screen.
- **Remote Users:** For Mobile applications tap the **Pencil** icon. Tap the **B More** or View Options menu at the top of the screen and tap Annotate to bring up the **Annotation** menu..

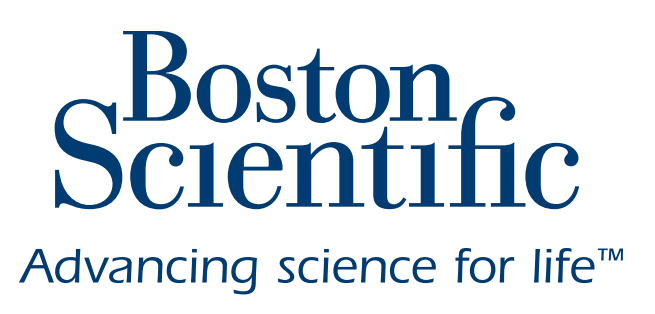

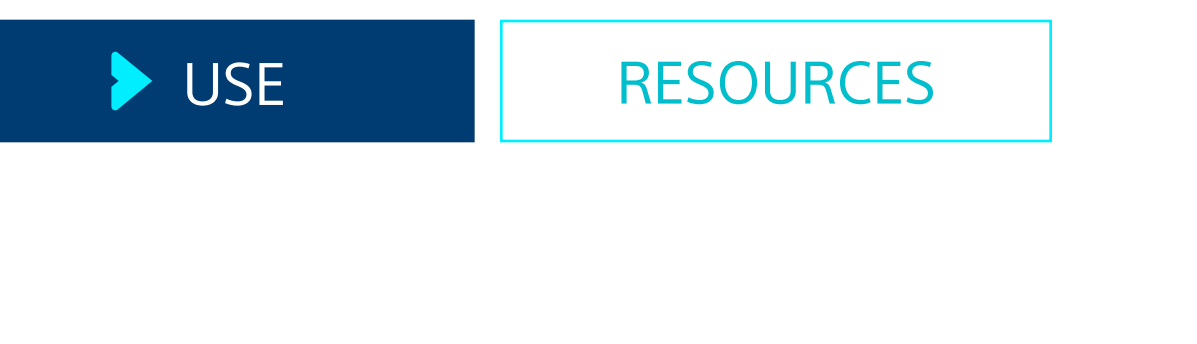

| CONDUCTIN | G |
|-----------|---|
|-----------|---|

online meeting / sharing the screen **ENDING** 

exiting online meeting

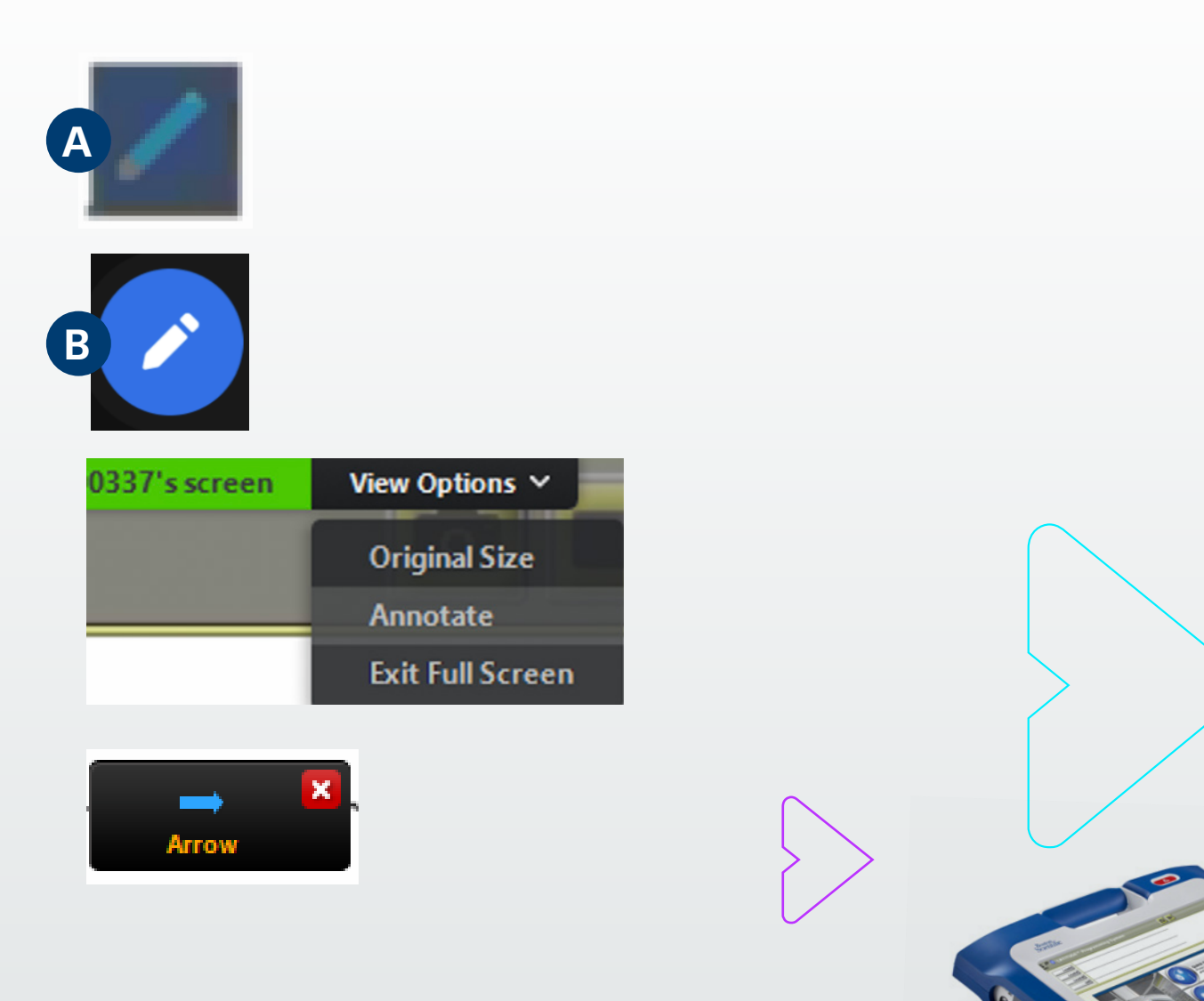

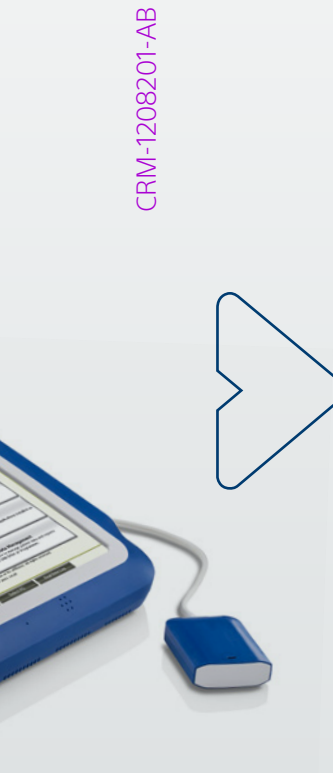

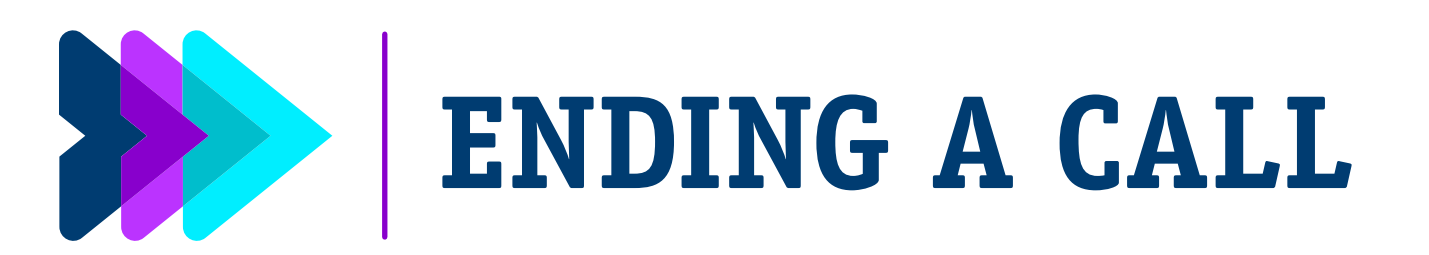

| OVERVIEW                              | USER ROLES |   | INSTALLATION |  |
|---------------------------------------|------------|---|--------------|--|
| Heart Connect Meeting – Ending a Call |            |   |              |  |
| STARTING ACCEPTING                    |            |   |              |  |
| STARTING                              |            | / | ACCEPTING    |  |

There are three ways to end a Heart Connect online meeting:

- Press the A Meeting in progress (blue blinking arrows) button and press B Confirm.
- From the Heart Connect main screen, press the Manage Meeting button, click the **C End Call** button, then press **B Confirm.**
- If you are sharing your screen during a patient session, press the End Session button, then press End Session in the confirmation.

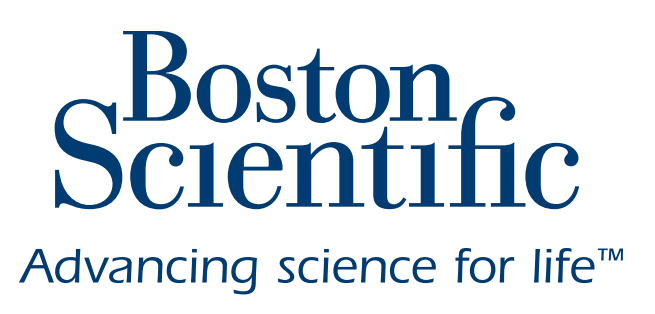

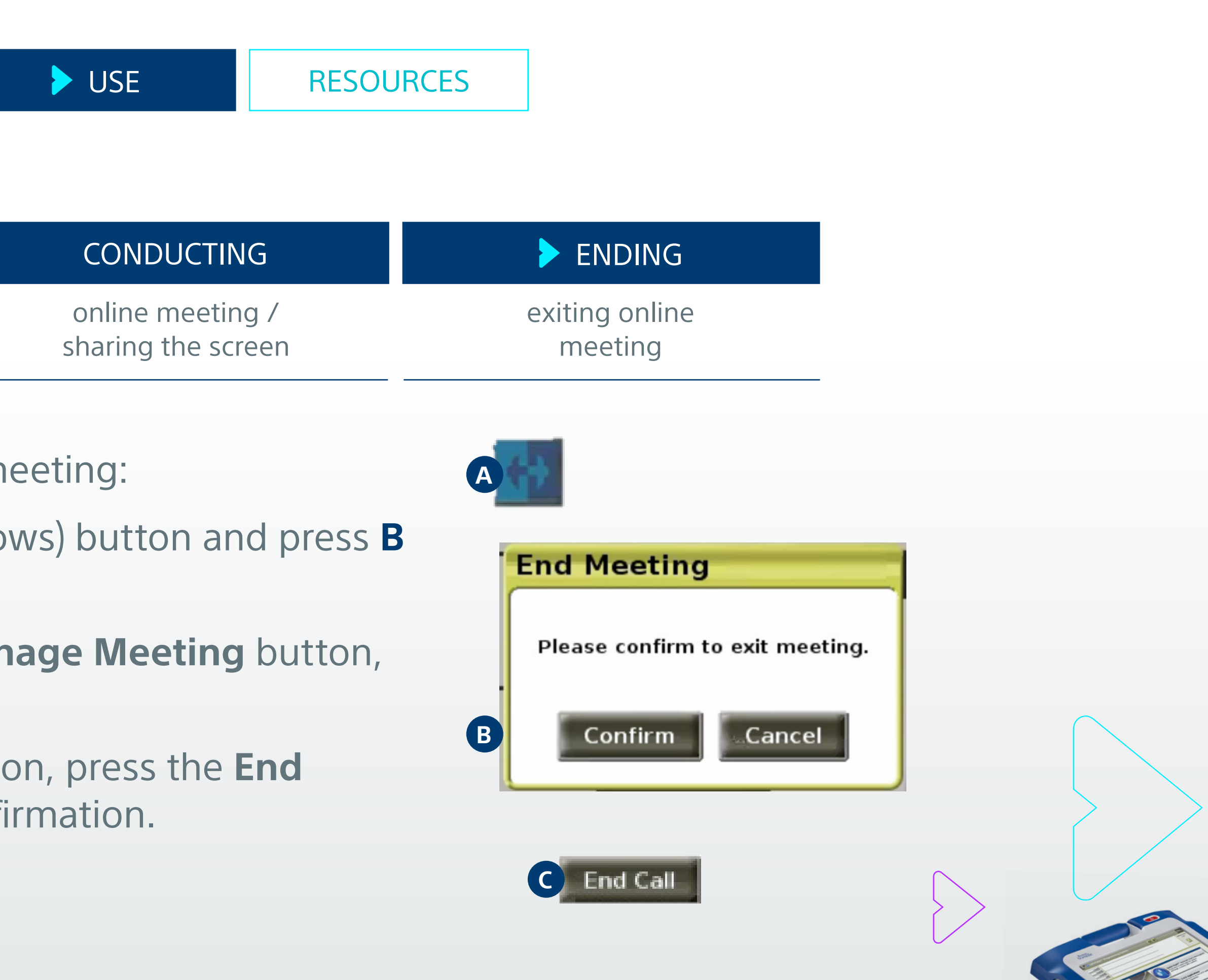

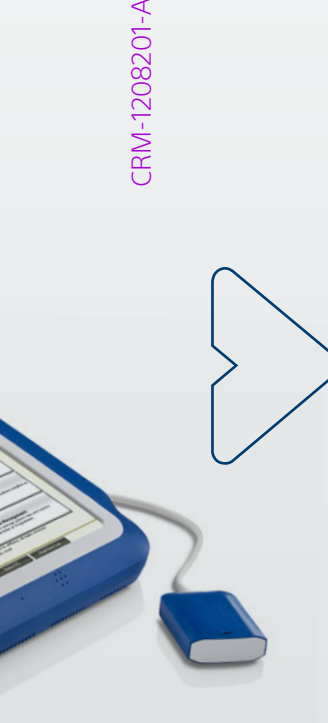

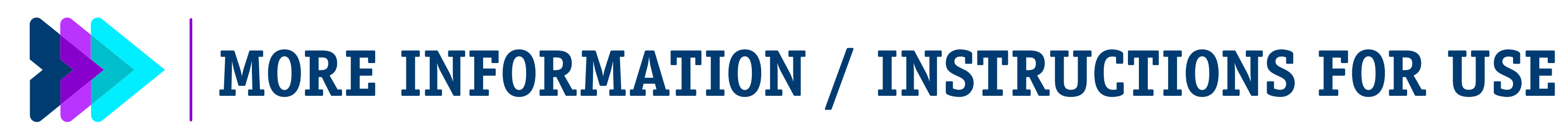

| OVERVIEW | USER ROLES | INSTALLATION |
|----------|------------|--------------|
|----------|------------|--------------|

For more information reach out to the Remote Clinical Support team RhythmCARE\_EMEA@bsci.com

Instructions for use can be found at http://www.bostonscientific.com/ifu

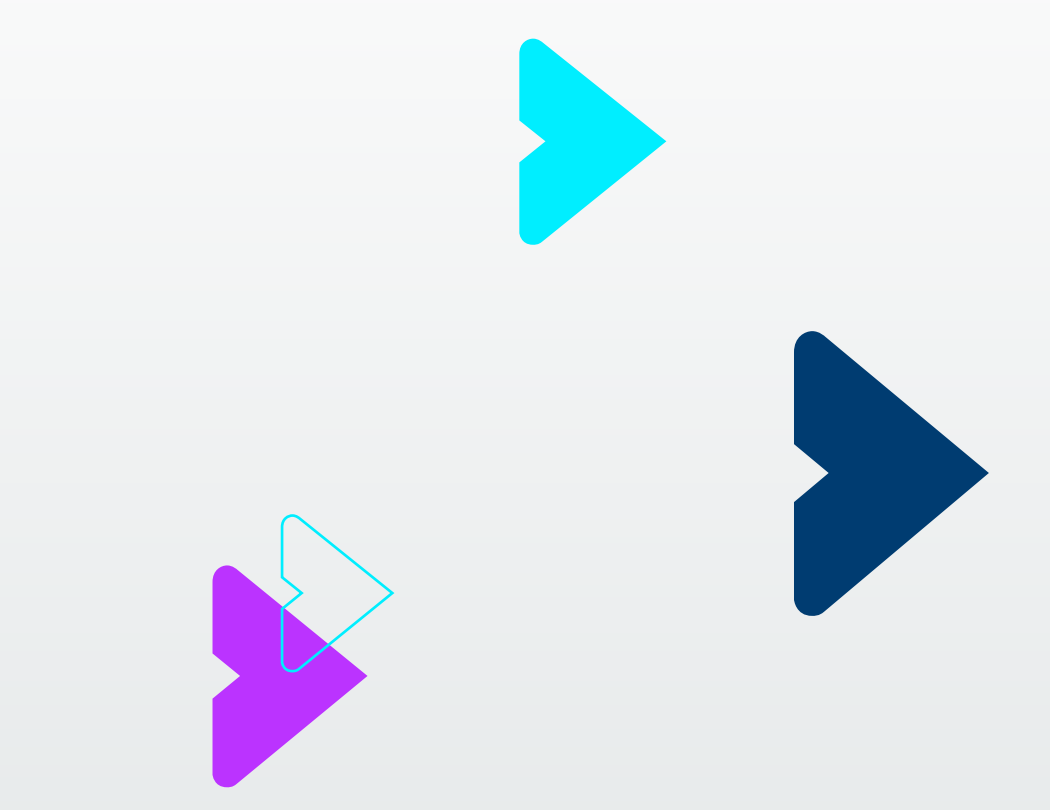

CAUTION: The law restricts these devices to sale by or on the order of a physician. Indications, contraindications, warnings, and instructions for use can be found in the product labelling supplied with each device or at www.IFU-BSCI.com. Products shown for INFORMATION purposes only and may not be approved or for sale in certain countries. This material not intended for use in France. 2023 Copyright © Boston Scientific Corporation or its affiliates. All rights reserved. CRM-1208201-AB CE2797

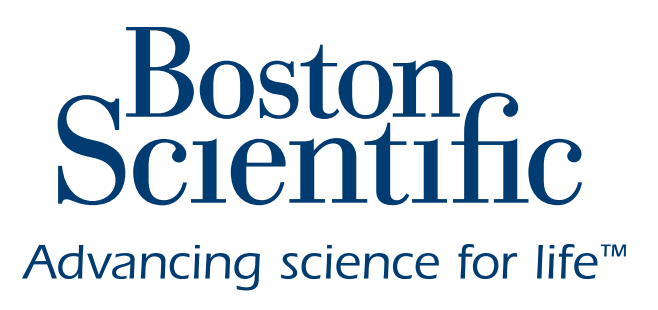

RESOURCES USE

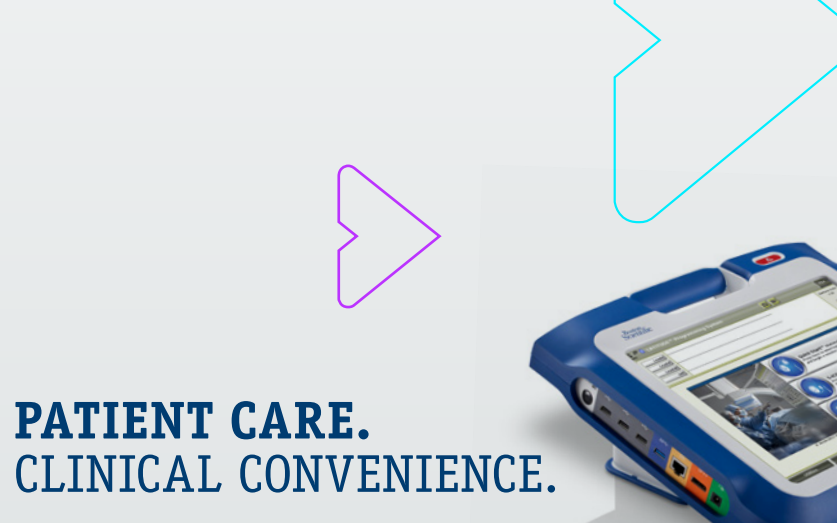

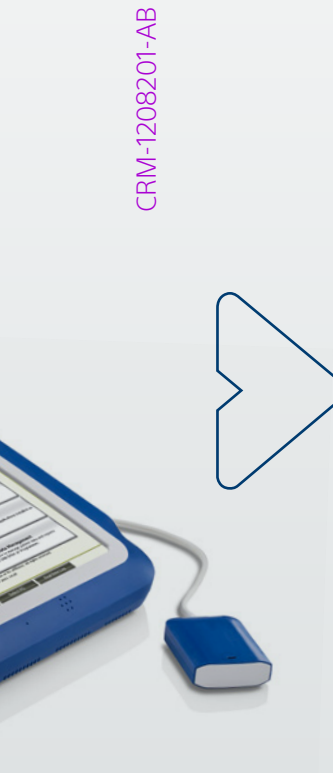